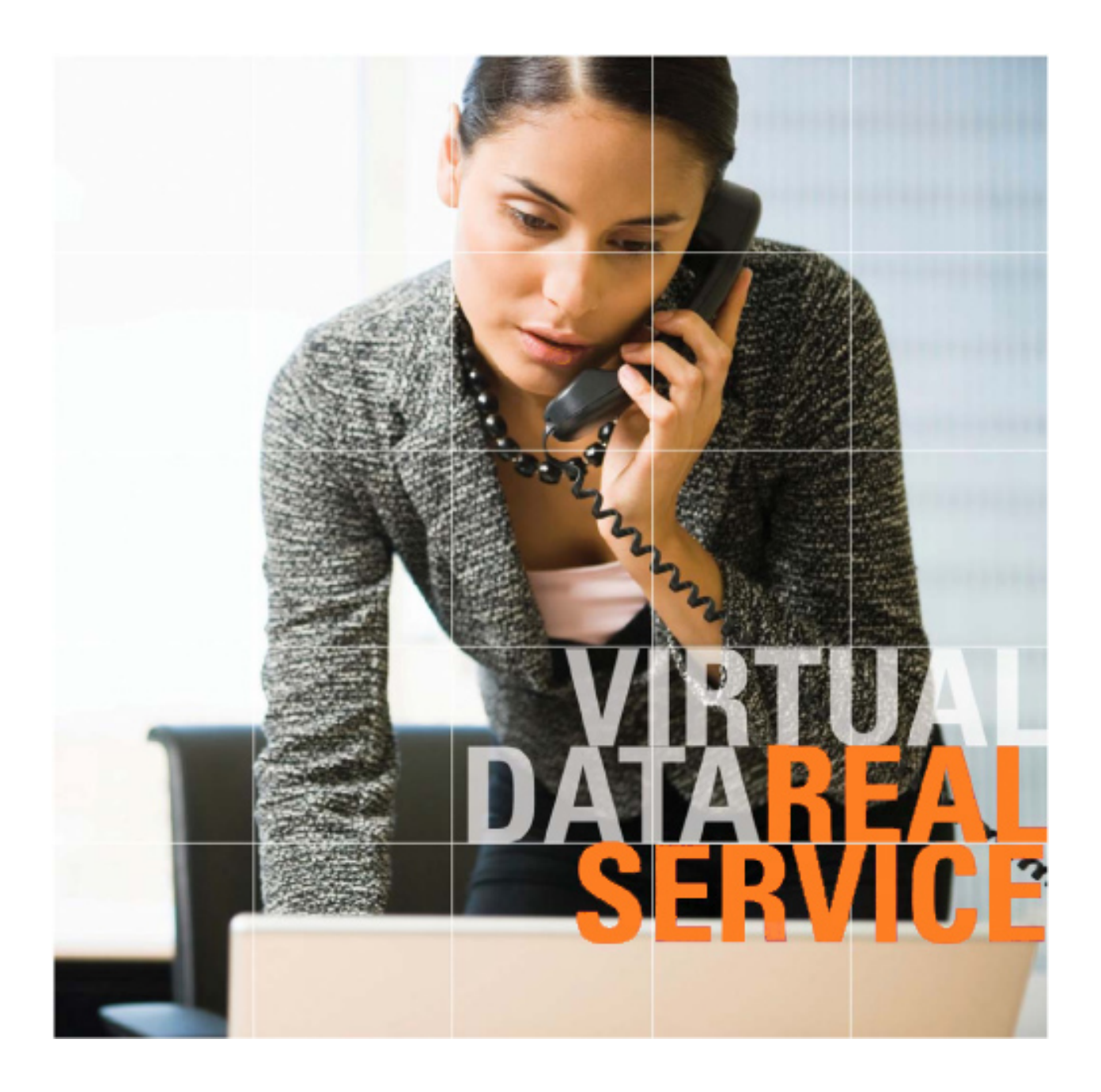

# SmartRoom

# User Manual For SmartRoom Managers

# **Table of Contents**

#### 1.0 Login

- 2.0 Confidentiality Agreement
- 3.0 Software Installation
- 4.0 Dashboard

#### 5.0 Document Review and Index Maintenance

5.1 View by Index 5.1.1 Index View 5.1.2 First Page Preview 5.1.3 Additional Right-Click Controls 5.1.4 Uploading documents within the Index View 5.1.5 Index Maintenance via Drag and Drop 5.1.6 File View 5.2 Document Viewer 5.3 View by List 5.3.1 Export to Excel 5.4 Search 5.4.1 Advanced Search 5.5 Print Queue 5.6 Save Queue 5.7 Q & A Messages

#### 6.0 My SmartRoom

6.1 Account
6.1.1 Personal Information
6.1.2 Password
6.1.3 Language
6.1.4 Options
6.2 Alerts
6.3 List of SmartRooms

#### 7.0 Reports

7.1 User Activity
7.2 My Activity
7.3 User Rights
7.4 Usage Reports
7.4.1 User Statistics
7.4.2 Document Completion Progress
7.4.3 Marked as Completed Documents
7.4.4 Document Review Analysis
7.4.5 Document Activity
7.4.6 Site Totals
7.4.7 User Invitation List
7.4.8 Security Rights
7.5 Audit Reports
7.5.1 Site Invitations

- 7.5.2 User Management
  7.5.3 User Logins
  7.5.4 Client Machine Settings
  7.5.5 Configuration Management
  7.5.6 Folder Management
  7.5.7 User Category Management
  7.5.8 Document Management
  7.5.9 Audit-level User Statistics
  7.5.10 Instant Alert Management
- 7.6 Scheduled Reports

#### 8.0 Help

8.1 User Guide8.2 FAQ8.3 Best Practices8.4 Contact the SmartRoom Team

#### 9.0 Additional Services

9.1 Managed Data Hosting

#### 10.0 SmartRoom Management

10.1 New Index
10.1.1 Create Numeric Document Index
10.1.2 Create Alpha Numeric Document Index
10.2 Content
10.3 Security Profiles
10.4 Add / Edit Users
10.4.1 Invite Users
10.4.2 Manage Users
10.5 Q & A

#### 11.0 SmartRoom Settings

11.1 Alerts

11.1.1 Standing Alerts
11.1.2 Instant Alerts

11.2 Customization
11.3 Q & A Settings
11.4 Site Defaults

11.4.1 Message Templates
11.4.2 Country Defaults
11.4.3 Document Numbering Defaults

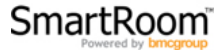

# 1.0 Login

Follow the link provided in your invitation or go directly to **https://bdr.bmcgroup.com** to log into your SmartRoom. Use the username and password provided in your invitation email. If you have forgotten or misplaced your password, click on the **Forgot Password?** link to be sent a reminder.

Please note this will also unlock your account and send you a new password.

If you experience login problems please call or email our Customer Support Team using the contact information provided on the login page.

| SmartRoom<br>Powered by bmcgroup<br>username<br>English<br>Unlock Account?   Forgot Password?                                                                                                    |                                                       |
|----------------------------------------------------------------------------------------------------|-------------------------------------------------------|
| Customer Support<br>Asia: 852.800.930.643<br>Brazil: 0.800.722.0545<br>Europe: 00.800.3325.7666<br>Japan: 102.074.858<br>North America: 1.877.332.5739<br>Email: SmartRoomSupport@bmcgroup.com<br>Website: https://support.bmcgroup.com | SERVICE                                               |
| Copyright © 2012 BMC Group, Inc. All Rights Reserved. privacy & security policy   si                                                                                                    | te access agreement About SmartRoom   About BMC Group |

# 2.0 Confidentiality Agreement

You will be prompted to read and accept the confidentiality agreement each time you enter the SmartRoom.

Click Agree to enter your SmartRoom.

| Confidentiality Agreement                                                                                                    |
|----------------------------------------------------------------------------------------------------|
| The information contained on this website is confidential. As a condition to receiving access to this website, you agree to treat all information which is contained herein as confidential, unless and until such information has been made generally available to the public or unless The Company agrees in writing to remove this restriction. The information contained on this website may not, in whole or part, be reproduced or distributed to others. Furthermore, you agree that the information included herein shall be used solely for the purpose of evaluating a possible transaction with The Company. Nothing herein shall limit or impair your right to disclose information, if legally required to do so, in any judicial, administrative or governmental proceeding, subject to your prior notification of The Company. Your obligations of confidentiality and non-disclosure are set forth in more detail in a separate agreement and nothing in this website will be deemed to supersede or modify your obligations under that agreement. If you do not believe you are bound by such a non-disclosure agreement, you must exit this website now. |
| Agree Disagree                                                                                                    |

# 3.0 Software Installation

First time users will need to download and install the latest version of the Java Runtime Environment (JRE) in order to appropriately view, print, and/or save documents within the SmartRoom. Although most workstations already have the appropriate software installed, the software can easily be downloaded and installed from <a href="http://java.com">http://java.com</a>.

If any issues occur after updating your Java Runtime Environment please check the site FAQ under the Help section for further troubleshooting tips or you can reach out to us directly at 1-877-332-5739 or SmartRoomSupport@bmcgroup.com.

# 4.0 Dashboard

When enabled, the Dashboard provides the SmartRoom Manager the option to immediately review the latest activity of the external users through the use of different graphs and table as shown below.

Any time that there is a change that is related to the below graphs or tables they will be updated each time that the site is refreshed.

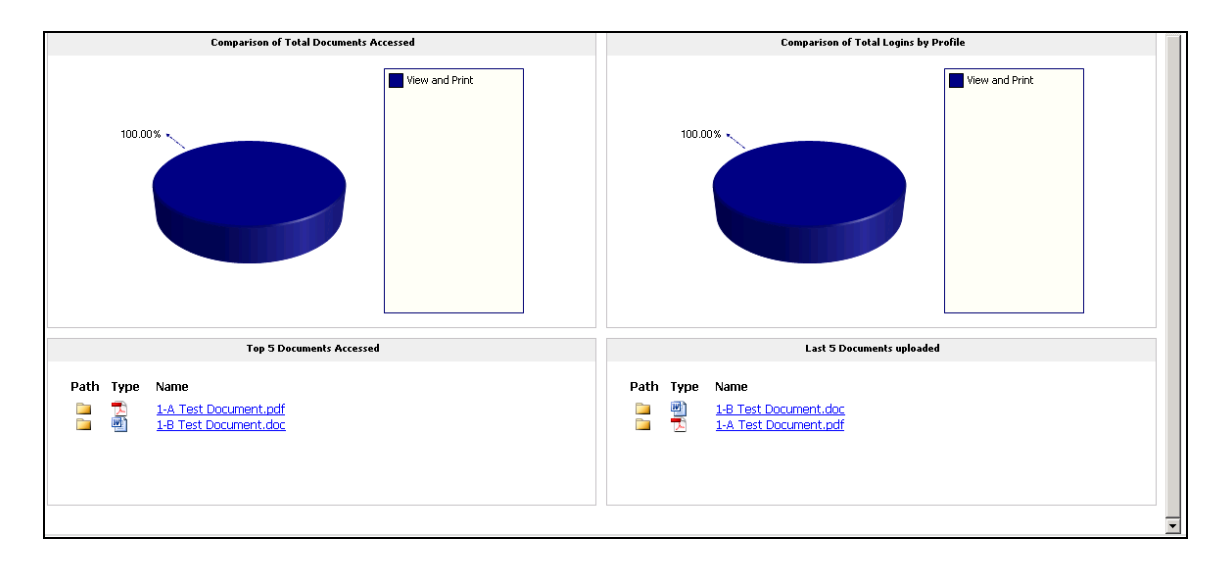

# 5.0 Document Review and Index Maintenance

# **5.1 VIEW BY INDEX**

|    | Index View                                      |   | File Vie                   | w      |            |
|----|-------------------------------------------------|---|----------------------------|--------|------------|
|    | My Category View 🔽 🕝 🗊 🖨 🔩 🔍 🔍 📓 📕              |   | Name                       | Size   | Uploa      |
|    | Taxes (87 Files, 9 Folders)                     |   | Windows Media Player.Ink   | 782 B  | 20-08-2009 |
|    | Intellectual Property (10 Files, 3 Folders)     |   | Test Upload Document 4.pdf | 28 KB  | 20-08-2009 |
|    | 4 Relance Sheet Analysis (4 Files, 10 Folders)  |   | 226-Cluster-1600-1200.jpg  | 487 KB | 23-09-2009 |
|    | Solution (2 Files, 0 Folders)                   |   | A4 Test document.pdf       | 27 KB  | 23-09-2009 |
|    | 🗉 🦾 6 Test 2,205 (6 Files, 0 Folders)           |   |                            |        |            |
|    | 🗉 🞑 7 Sales and Marketing (5 Files, 3 Folders)  |   |                            |        |            |
|    | 🗄 🛄 8 Human Resources (1 File, 7 Folders)       |   |                            |        |            |
|    | 9 Marketing Organization (3 Files, 0 Folders)   |   |                            |        |            |
|    | 10 Location (D Files, O Folders)                |   |                            |        |            |
| 1  | 11 Check 1 (0 Files, 0 Folders)                 | 3 |                            |        |            |
|    | Hand I 2 TEST3 (1 File, 1 Folder)               |   |                            |        |            |
|    | 😐 🛄 13 Adobe (221 Files, 1 Folder)              |   |                            |        |            |
|    | 14 It's good to have land (0 Files, 0 Folders)  |   |                            |        |            |
|    | 15 1st Uploaded Mac Folder (4 Files, 1 Folder)  |   |                            |        |            |
| 11 | The scanner (2 Files, 2 Folders)                |   |                            |        |            |
| -  | 17 Sample Folder (1 File, 1 Folder)             |   |                            |        |            |
|    | To NUD High Football Rules (o Files, o Folders) |   |                            |        |            |
|    |                                                 |   |                            |        |            |
|    |                                                 |   |                            |        |            |
|    |                                                 |   |                            |        |            |
|    |                                                 |   |                            |        |            |
|    |                                                 |   |                            |        |            |

### 5.1.1 Index View

'View by Index' will display the SmartRoom index under the 'Index View' pane. You are able to view the index for each category by selecting from the drop down menu labeled 'My Category View'.

### My Category View 💽

You can expand and collapse individual folders and sub-folders by clicking on the 🗄 🛅 🗁 🔭 icons.

Using the buttons above the index, you can expand  $\square$  or collapse  $\square$  all folders and sub-folders, zoom in  $\square$  or out  $\square$  of the index. Print  $\blacksquare$  the index and export  $\blacksquare$  the index to Microsoft Excel<sup>TM</sup>.

Documents will be visible below the expanded folder with the symbol on the left of each document name denoting file type.

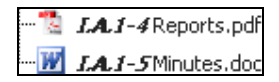

Clicking on the document name will open the document in a separate window.

# 5.1.2 First Page Preview

If enabled there is the option to view the first page of a document without opening the document. Users can then open the document by clicking on the image that comes up.

SmartRoom Manager's decide if they would like the First Page Preview enabled. Your SmartRoom may not have this feature enabled by default.

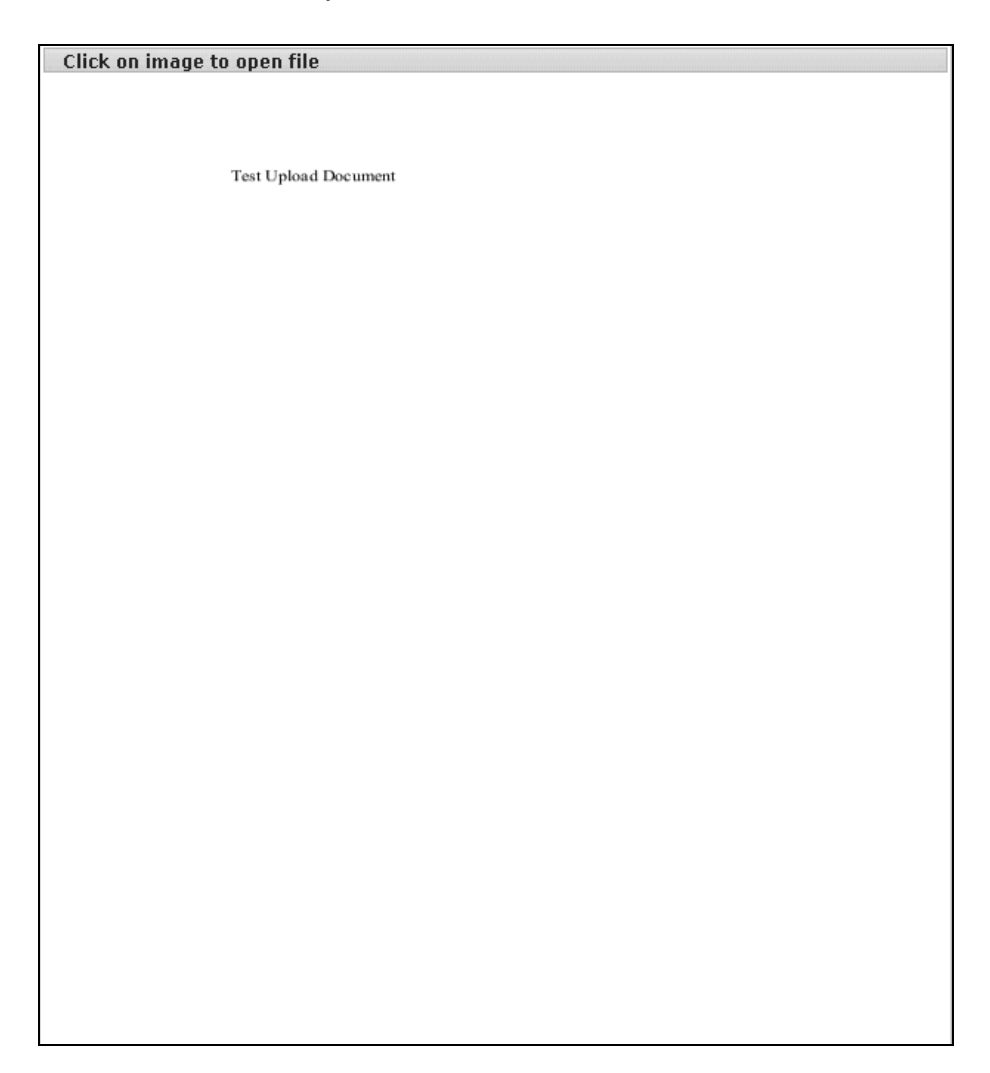

To ensure you can access this feature, if enabled, please check the box 'Allow Preview File' under My SmartRoom > Account > Options tab.

To display the first page Preview, please perform the following:

1. Hovering your cursor over the document name while in the 'Index View' or 'File View'.

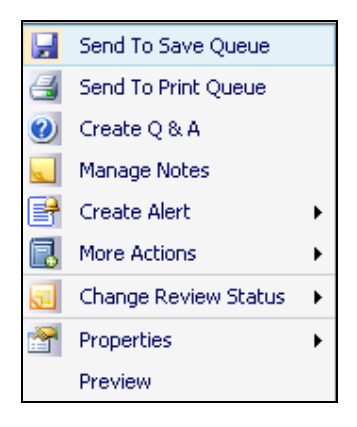

# 5.1.3 Additional Right-Click Controls

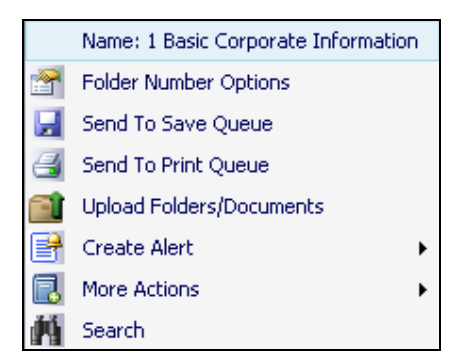

Right clicking on the **folder** name will bring up the follow functionality:

| Folder numbering options | Manage the document numbering within the folder               |
|--------------------------|---------------------------------------------------------------|
| Send to Save Queue       | This will send the selected to the Bulk Save Queue            |
| Send to Print Queue      | This will send the selected to the Bulk Print Queue           |
| Create Q & A             | Create a Q&A query referencing the folder                     |
| Upload Folders/Document  | Upload file and/or documents using the drag and drop uploader |
| Create Alert             | Create a personal, standing, or instant alert                 |
| Search                   | Perform a basic search of the folder                          |
| Advanced Search          | Perform an advanced search of the folder                      |

|          | Name: 7 Sales and Marketing |   |           |                                 |
|----------|-----------------------------|---|-----------|---------------------------------|
| <b>P</b> | Folder Number Options       |   |           |                                 |
| a        | Upload Folders/Documents    |   |           |                                 |
| 3        | Create Alert                | Þ | æ         | Create Instant Alert            |
|          | More Actions                | • | 2         | Create Standing Alert           |
| 楢        | Search                      |   | <b>\$</b> | Create Personal Alert           |
|          |                             |   | <b>@</b>  | Create Site Wide Standing Alert |
|          |                             |   | <b>B</b>  | Create Site Wide Personal Alert |

Create Instant AlertCreate an instant alert to specified usersCreate Standing AlertCreate standing alert in the selected folder levelCreate Personal AlertCreate a personal alert folder levelCreate Site Wide Standing AlertCreate a site wide alert in the SmartRoomCreate Site Wide Personal AlertCreate a site wide personal alert

#### More Actions:

Rename the folder Add a folder below the current folder Add as subfolder to the current folder Delete the folder

Upload individual documents to the folder Lock folder with its respective user rights

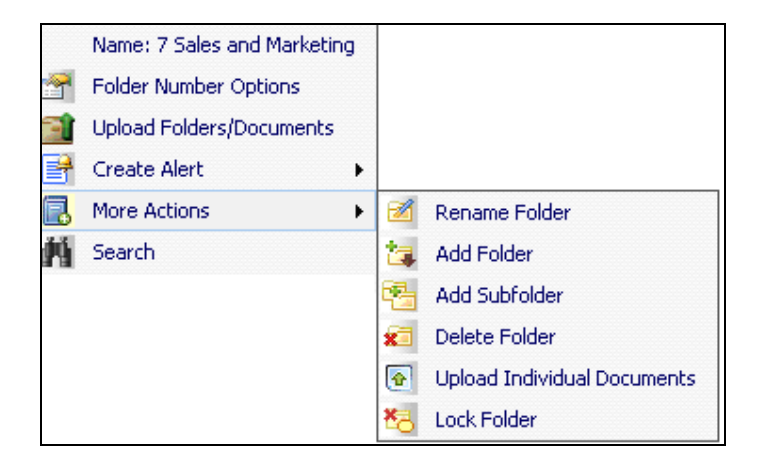

Right-clicking on the **document** name will bring up the follow functionality:

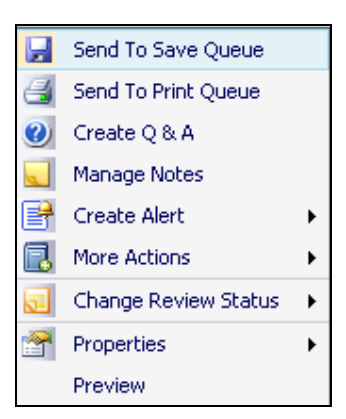

Send to Save Queue Send to Print Queue Create Q & A Create Alert Manage Notes More Actions

This will send the selected to the Bulk Save Queue This will send the selected to the Bulk Print Queue Create a Q&A query referencing the document Create a personal, standing, or instant alert Add a Global or Personal Note to the document

Rename File Edit File Description Delete File Rename the file Make changes to the document description Delete the document from the index

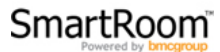

Change your review status of the document

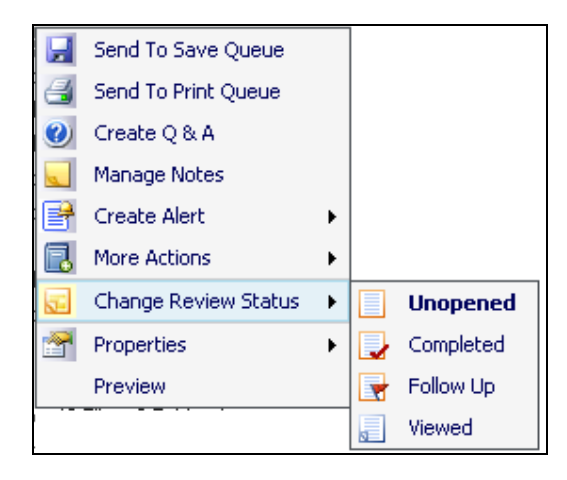

View the file properties of the document

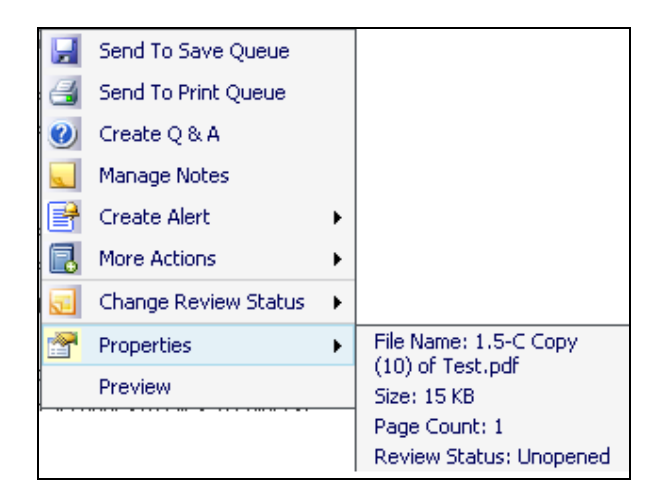

View a preview of the document

| H | Send To Save Queue   |   |
|---|----------------------|---|
| 4 | Send To Print Queue  |   |
| 0 | Create Q & A         |   |
|   | Manage Notes         |   |
| 2 | Create Alert         | ► |
| 3 | More Actions         | ► |
| 5 | Change Review Status | ► |
| 2 | Properties           | × |
|   | Preview              |   |

# 5.1.4 Uploading documents within the Index View

#### Drag and Drop Uploading

Drag and Drop Uploading is a feature of the SmartRoom that eliminates the need for extra software or navigation in order to upload documents directly to the index. This function applies to users with specific document upload rights.

Right-click on the folder that you wish to upload to as shown below.

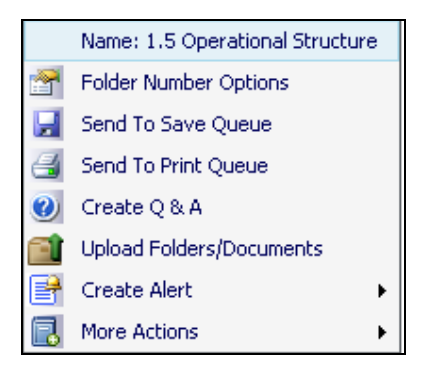

Once a destination folder has been selected the VDR Drop Zone window will open:

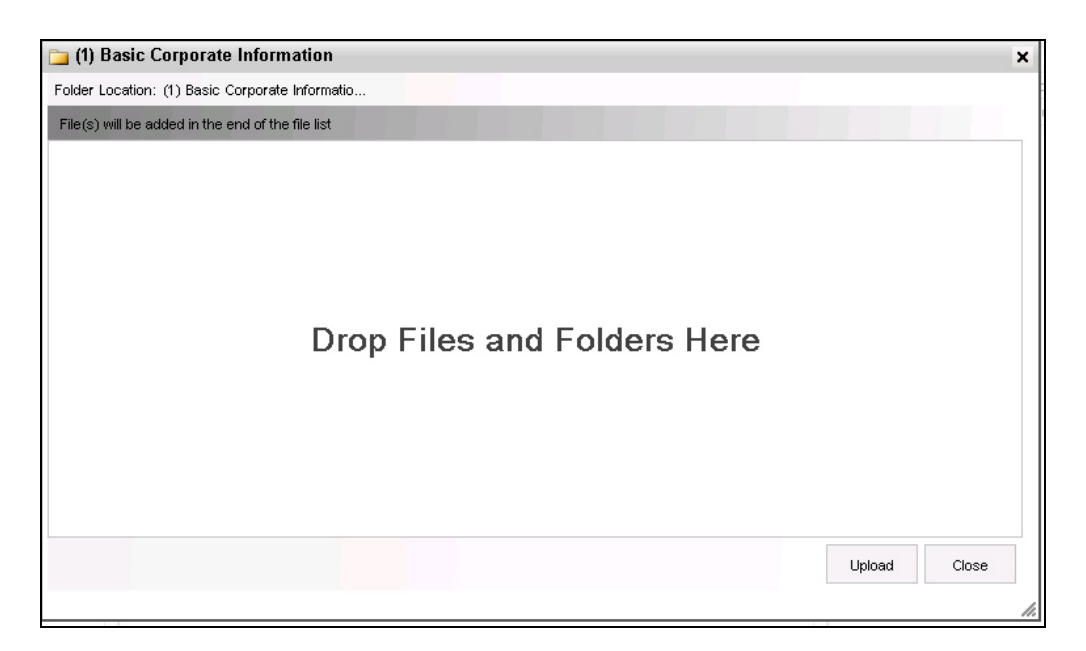

If you do not have the proper Java software installed you will be prompted to add it. Please click on the link stating '**Click here**' and follow the instructions. You may need to contact your IT department depending on what level of access rights you have to your workstation.

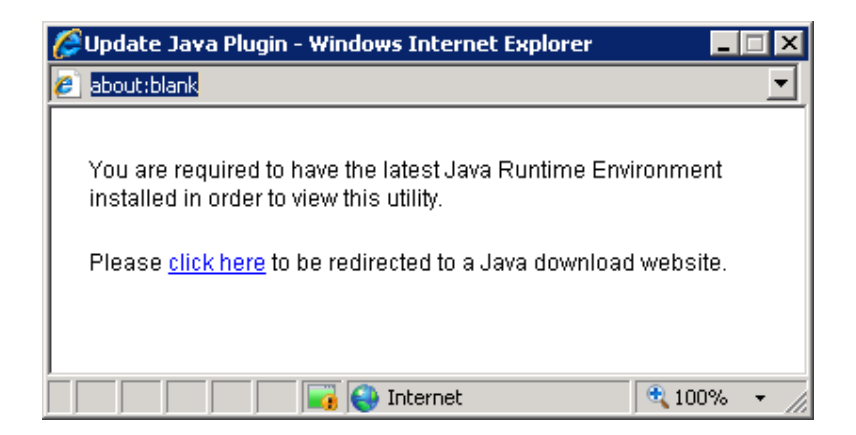

With the destination folder selected all you need to do is drag over the documents from your desktop or any other folder located directly on your workstation into the SmartRoom Drop Zone window.

- Each Document Type will be presented with the File Type icon.
- There will be destination folder path on the top of the SmartRoom Drop Zone
- Items will be presented in SmartRoom Drop Zone in the following order:

Listed first are all the documents in the uploaded Folder, then all subfolders. All items in subfolders will follow the same display rule.

• Items are presented in a Tree Structure.

• You have the ability to reorder files and folders to reflect the desired order and location that items should be uploaded.

| 🥹 1.5 Operational Structure - Mozilla Firefox                                                                                  |            |
|----------------------------------------------------------------------------------------------------|------------|
| bmcgroup.com https://uipoc6.bmcgroup.com/JUploader.aspx?FolderGuid=92bad8bb3f4143649c2e0c05d6db3611&FileMax                    | Bytes=3: 🏠 |
| Folder Location: 1 Basic Corporate Information\                                                                                |            |
| Choose where to drop files C Beginning of selected folder • End of selected folder                                             |            |
| 1.5 Operational Structure (Note:Please drag and drop folders/files into the root or node before clicking the 'Upload' button ) |            |
| Upload                                                                                                    | Close      |
| Done                                                                                                    |            |

After the files/documents are in their proper position, click 'Upload' to start the upload process.

Users are presented with right-click item menu on the File Tree. The options are:

# File:

- Rename
- Remove

#### Folder:

- Rename
- Add New Folder
- Remove

Note: a document must be added before any folder functions can be completed.

| 🕴 1.5 Operational Structure - Mozilla Firefox                                                                                                    | <u>- 🗆 ×</u> |
|----------------------------------------------------------------------------------------------------|--------------|
| bmcgroup.com https://uipoc6.bmcgroup.com/JUploader.aspx?FolderGuid=92bad8bb3f4143649c2e0c05d6db36118FileMaxByte                                               | es=3: 🏠      |
| Folder Location: 1 Basic Corporate Information\                                                                                                    |              |
| Choose where to drop files C Beginning of selected folder 📀 End of selected folder                                                                            |              |
| 1.5 Operational Structure (Note:Please drag and drop folders/files into the root or node before clicking the 'Upload' button )          Rename         Remove |              |
| Upload                                                                                                    | Close        |
| Done                                                                                                    |              |

Once the upload is complete each item will be displayed as 'Finished' or 'Failed'.

| -                                                 |                              |                        |               |
|---------------------------------------------------|------------------------------|------------------------|---------------|
| File(s) will be added in the end of the file list |                              |                        |               |
| Proce                                             | essing folder/file 1 of 1 [2 | 8.302 KB / 28.302 KB ] |               |
|                                                   |                              | 0 No 6 House - 4       |               |
| 31                                                | uccess :1 Cancelled/Falleo   | U INO. OF ITEMS : 1    |               |
| Files to be uploaded                              | Size                         | Progress               |               |
| 1 Bowne Test Upload Document 4.pdf                | 28.302 KB                    | Finished               |               |
|                                                   |                              |                        |               |
|                                                   |                              |                        |               |
|                                                   |                              |                        |               |
|                                                   |                              |                        |               |
|                                                   |                              |                        |               |
|                                                   |                              |                        |               |
|                                                   |                              |                        |               |
|                                                   |                              |                        |               |
|                                                   |                              |                        |               |
|                                                   |                              |                        |               |
|                                                   |                              |                        | 🔽 Auto Scroll |
|                                                   |                              |                        | ✓ Auto Scroll |

Once you close the VDR Drop Zone window the index will refresh and the new files will be available to the users that have access to that parent folder.

Please note that you can add multiple folders and files to the Drop Zone Window and rearrange accordingly before selecting the '**Upload**' button.

| Folder Location 5 Manufacturing Production                                                                                                    |                          |
|----------------------------------------------------------------------------------------------------|--------------------------|
| File(s) will be added in the end of the file list                                                                                                    |                          |
| 5 Manufacturing Production (Note:Please drag and drop folders/files into the root or node before clickin<br>Level 2<br>Level 2.1<br>Level 2.2<br>Level 2.3<br>Level 2.4 | ng the 'Upload' button ) |
|                                                                                                    | Upload                   |

### 5.1.5 Index Maintenance via Drag and Drop

#### Drag and Drop within the index (DnD)

DnD is a function that allows complete manipulation of the index, including folders and files, without having to leave the index or open other software.

In order to enable Drag and Drop (DnD) capability within the index users need to switch to DnD mode. The DnD mode icon will be located in the same toolbar as other icons.

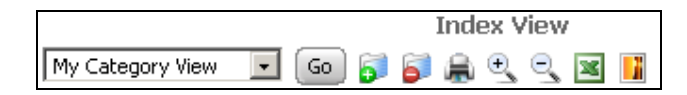

When DnD mode is activated, C document click is disabled on the index. So when you click on a document, instead of viewing it, users will be able to select and drag it.

When DnD mode is enabled, the DnD mode icon replaces the View Mode icon. Click on the same icon to get back to View Mode

|                      | Ind  | ex Dr | ag a | and | Drop | View |
|----------------------|------|-------|------|-----|------|------|
| My Category View 🛛 💌 | Go 👩 | 6     | ŝ,   | • ( | ⊇, 💌 |      |

Users can expand and collapse folders, export to Excel<sup>™</sup>, print, zoom in and zoom out, view folder and file counts.

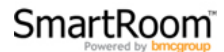

Users are not able to view the indices of other security profiles in DnD Mode.

Files and/or Folders can be moved between folders using drag-and-drop. Users will activate a file or folder drag by clicking a file(s)/folder(s) holding down the left mouse button while moving the mouse. To move a folder/file below or above another folder, users will see a black line indicating as such.

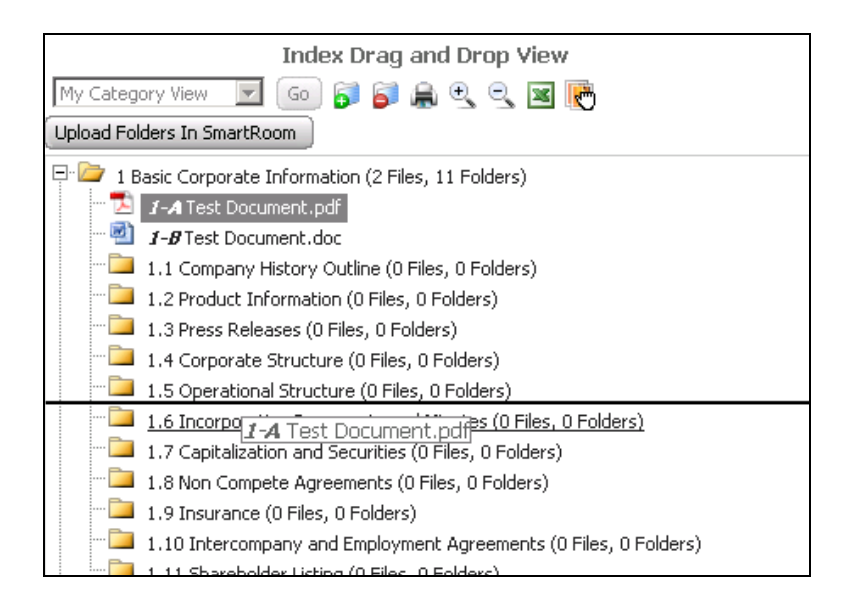

To move a file into a folder or subfolder users will hover directly over the appropriate folder and this will create the highlight shown below. When users hover long enough the hover over will also expand the folder being hovered over to move into subfolders.

| Index Drag and Drop View                                         |
|------------------------------------------------------------------|
| My Category View  😡 🗊 🚔 🗨 🔍 🖳 💽                                  |
| Upload Folders In SmartRoom                                      |
| 🖓 🗁 1 Basic Corporate Information (2 Files, 11 Folders)          |
|                                                                  |
| 1-B Test Document.doc                                            |
| 1.1 Company History Outline (0 Files, 0 Folders)                 |
| 1.2 Product Information (0 Files, 0 Folders)                     |
| - 🛄 1.3 Press Releases (0 Files, 0 Folders)                      |
| 1.4 Corporate Structure (0 Files, 0 Folders)                     |
| 1.5 Operational Structure (0 Files, 0 Folders)                   |
| 1.6 Incorporation Documents and Minutes (0 Files, 0 Folders)     |
| 1.7 Capitalization and Securities (0 Files, 0 Folders)           |
| 1.8 Non Compete Agreements (0 Files, 0 Folders)                  |
| 1.9 Insurance (0 Files, 0 Folders)                               |
| 1.10 Intercompany and Employment Agreements (0 Files, 0 Folders) |
| 1.11 Shareholder Listing (0 Files, 0 Folders)                    |

Users will see the mouse cursor change, and the name of the file/folder is displayed next to it.

Items can be dropped inside or between the Index items.

File(s) can be selected to be moved from File View on a right side of the screen as well as from expandable Index View.

| Index View                                                    |   | File View       |       |
|---------------------------------------------------------------|---|-----------------|-------|
| My Category View 🔽 Ġo 🚺 🚍 🖨 🤤 🥰 🔍 🕱                           |   | Name            | A     |
| 🗆 🦢 1 Rights Testing (10 Files, 2 Folders)                    |   | 1-A V&T (1).pdf | 74 KB |
| 🖻 🗁 1 Allowed V & T (5 Files, 0 Folders)                      |   | 1-BV&T (2).pdf  | 74 KB |
| 🔞 1-A V&T (1).pdf                                             |   | 1-CV&T (3).pdf  | 74 KB |
| 🔀 1-BV&T (2).pdf                                              |   | 1-DV&T (4).pdf  | 74 KB |
| 🔀 1-CV&T (3).pdf                                              |   | 1-EV&T (5).pdf  | 74 KB |
| 🔀 1-DV&T (4).pdf                                              |   |                 |       |
| 🔁 1-EV&T (5).pdf                                              |   |                 |       |
| 🗄 🛅 2 V only (5 Files, 0 Folders)                             |   |                 |       |
| 🗄 🛅 2 Basic Corporate Information (14 Files, 10 Folders)      | 3 |                 |       |
| 🗄 🛅 3 Financial Information SEC Filings (0 Files, 11 Folders) |   |                 |       |
| 🗄 🛅 4 Financial Forecasts (0 Files, 3 Folders)                |   |                 |       |

While in the DnD mode users will be able to access the Drop Zone Window and upload documents.

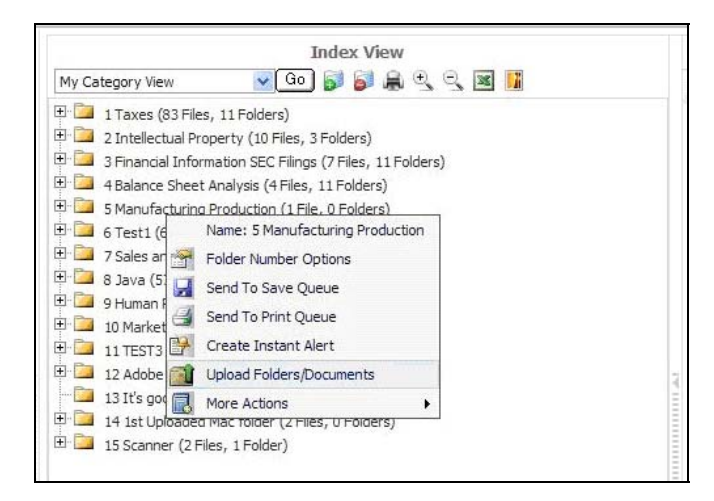

Alternately, users can upload individual documents as seen below.

|   | Name: 1.6 Incorporation Documents a |            |                             |
|---|-------------------------------------|------------|-----------------------------|
| 1 | Folder Number Options               |            |                             |
| 0 | Create Q & A                        |            |                             |
|   | Upload Folders/Documents            |            |                             |
| 2 | Create Alert                        |            |                             |
|   | More Actions                        | 2          | Rename Folder               |
|   |                                     |            | Add Folder                  |
|   |                                     | 2          | Add Subfolder               |
|   |                                     | 83         | Delete Folder               |
|   |                                     | ٢          | Upload Individual Documents |
|   |                                     | <b>*</b> 8 | Lock Folder                 |

To upload files simply browse to the location of up to 5 documents and then click the upload all button. This will upload the files to the selected folder.

| Upload Document                                            | ts                               |        |
|------------------------------------------------------------|----------------------------------|--------|
| Index Home > UAT Test                                      | Folder 1                         |        |
| To upload more than five                                   | files, use the Bulk Upload Tool. |        |
|                                                            |                                  |        |
| File path                                                  |                                  | Browse |
| Document Numbering                                         | Upload At the End                |        |
| Enter File Description<br>Max of 260 characters<br>allowed |                                  | 4      |
| File path                                                  |                                  | Browse |
| Document Numbering                                         | Upload At the End                |        |
| Enter File Description<br>Max of 260 characters<br>allowed |                                  | A<br>V |
| File path                                                  |                                  | Browse |
| Document Numbering                                         | Upload At the End                |        |
| Enter File Description<br>Max of 260 characters<br>allowed |                                  | 4      |
| File path                                                  |                                  | Browse |
| Document Numbering                                         | Upload At the End                |        |
| Enter File Description<br>Max of 260 characters<br>allowed |                                  |        |
| File path                                                  |                                  | Browse |
| Document Numbering                                         | Upload At the End                |        |
| Enter File Description<br>Max of 260 characters<br>allowed |                                  | *      |
|                                                            | Upload All                       |        |

In addition to the functions above, once DnD is enabled you will have the option to upload a parent folder to the bottom of the index using the button shown below.

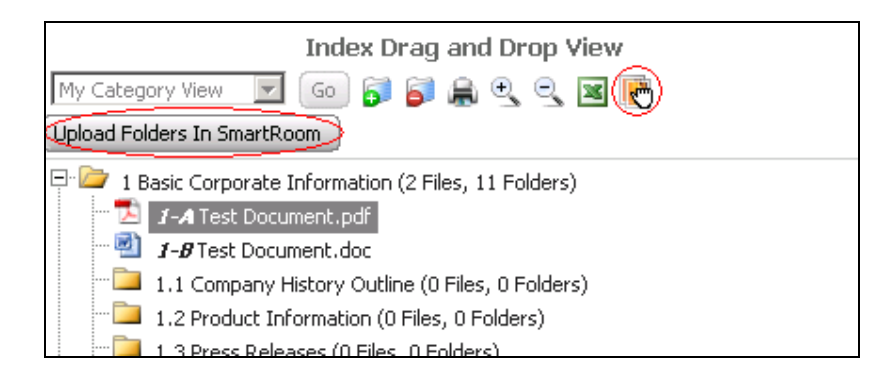

Once the button is selected please use the drag and drop button to upload documents as you normally would. This offers fewer clicks then having to create a parent folder using the right-click 'add folder' function

### 5.1.6 File View

When clicking on a folder containing documents under '**Index View**', the details of the documents in the folder will be displayed in the '**File View**' pane.

| File View       |       |            |             |  |  |  |
|-----------------|-------|------------|-------------|--|--|--|
| Name 🔺          | Size  | Uploaded   | Last Viewed |  |  |  |
| J-A Binder1.pdf | 52 KB | 02-19-2009 |             |  |  |  |

The details include: The document name, document file size, date it was uploaded, last time you viewed or printed the document. Each of these columns can be sorted by clicking on the respective column heading.

Clicking on the document name will open the document in a separate window.

# **5.2 DOCUMENT VIEWER**

When opened, a document will appear in a separate window within the viewer.

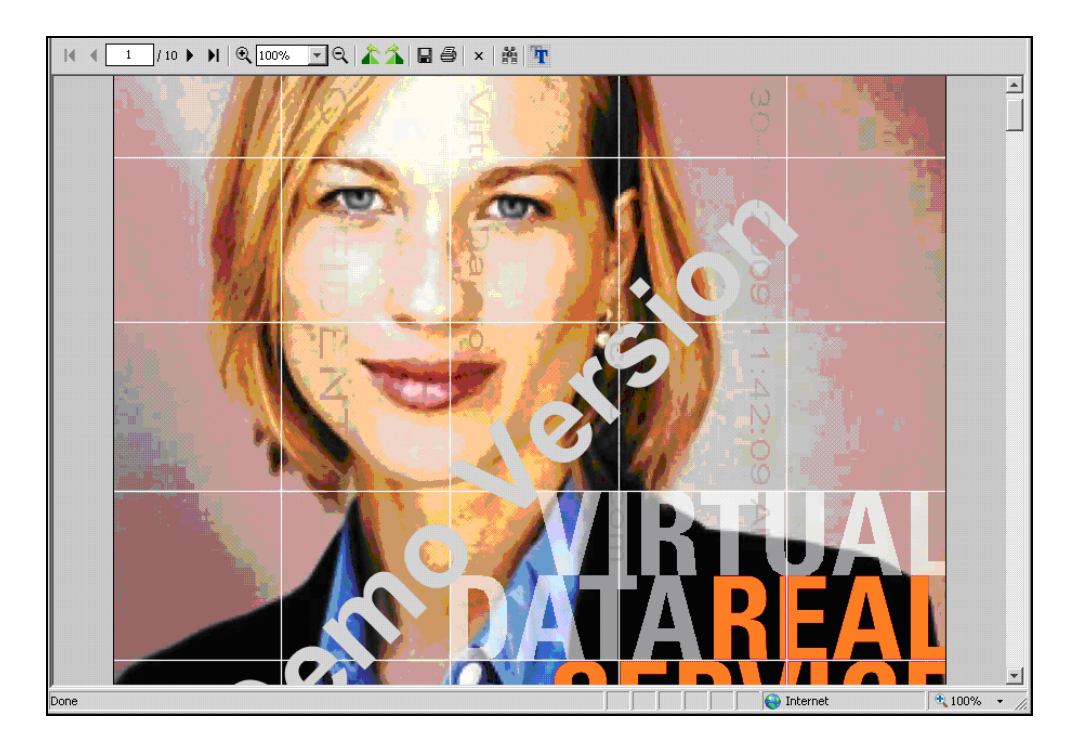

**Document Viewer Controls:** 

| Navigate through the document  | Side Scroll bar |
|--------------------------------|-----------------|
| Zoom in and out                | € 100% - €      |
| Rotate the document            | 42 24           |
| Print                          | 5               |
| Save                           |                 |
| Word and phrase search         | Find            |
| Download additional font packs | Ŧ               |

(Where necessary if viewing non-English documents)

# 5.3 VIEW BY LIST

'**View by List**', will display a complete list of files available in the SmartRoom alongside their path or location. You may sort the list of documents by the parameters at the top of each column.

| View by I        | List            |       |                                                           |                   |        |            |                | Page 1 of 3 1 2 3     |
|------------------|-----------------|-------|-----------------------------------------------------------|-------------------|--------|------------|----------------|-----------------------|
| Filter: Sho      | w all documents |       | Clear All Filters Expo                                    | rt to Excel       |        | Records Pe | er Page 25 💌 🕅 | Number of Records: 66 |
|                  | Review Status   | Notes | Name 🔺                                                    | Path              | Size   | Uploaded   | Last Viewed    | Last Printed          |
| Options▼         | Unopened        |       | <u><i>1</i> Site QC Checklist revised 8-18-</u><br>09.doc | UAT Test Folder 2 | 484 KB | 05-08-2010 |                |                       |
| Options <b>V</b> | Unopened        |       | <u>1 2007 Test Upload</u><br>Document 4.pdf               | UAT Test Folder 1 | 28 KB  | 05-08-2010 |                |                       |
| Options <b>V</b> | Unopened        |       | <u>1</u><br>SampleUserList+Instructions.xls               | UAT Test Folder 3 | 25 KB  | 05-08-2010 |                |                       |
| Options▼         | Unopened        |       | 10 Peterson.jpg                                           | UAT Test Folder 1 | 88 KB  | 05-08-2010 |                |                       |
| Options <b>V</b> | Unopened        |       | 11 Party.jpg                                              | UAT Test Folder 1 | 137 KB | 05-08-2010 |                |                       |
| Options <b>▼</b> | Unopened        |       | 12 Painter.jpg                                            | UAT Test Folder 1 | 73 KB  | 05-08-2010 |                |                       |
| Options <b>▼</b> | Unopened        |       | 13 Melissa 2. jpg                                         | UAT Test Folder 1 | 70 KB  | 05-08-2010 |                |                       |
| Options▼         | Unopened        |       | 14 Melissa 1.jpg                                          | UAT Test Folder 1 | 71 KB  | 05-08-2010 |                |                       |
| Options <b>▼</b> | Unopened        |       | <u>15</u> Maureen.jpg                                     | UAT Test Folder 1 | 137 KB | 05-08-2010 |                |                       |

Clicking on the options box will bring up the options for creating a document note, printing, saving and creating a Q&A inquiry for that document. This can also be done by right-clicking on the file name.

Clicking on the document name will open the document in a separate window.

# 5.3.1 EXPORT TO EXCEL

**'Export to Excel'** will bring up a dialogue box asking you to either open or save the Index as an Excel<sup>™</sup> file. This file will show the documents available to you in an index structure. It will also denote different pieces of information regarding the documents/folders.

The "Export List" tab gives you an option as to what excel version you would want the file to be saved.

| Export List To Excel                                                                                                    |                                                    | ×       |
|----------------------------------------------------------------------------------------------------|----------------------------------------------------|---------|
| Select excel version:<br>© Excel 2007<br>Please note that by performing there may be a delay in the second second seco | C Excel 2003<br>erforming this fu<br>n processing. | inction |
|                                                                                                    | Continue                                           | Cancel  |

# 5.4 SEARCH

You may search for words or terms within each document by using the search box located on the top-right corner of the site. Located search terms will be highlighted within the document. The accuracy of the search function is affected by the quality of the source document and whether OCR (Optical Character Recognition) has been applied to any hard copy documents that were scanned prior to uploading.

You are also given options to define your search as shown below.

| Logout | Support | X                                                                                                    | Search | <b>1</b> |
|--------|---------|----------------------------------------------------------------------------------------------------|--------|----------|
|        |         | <ul> <li>File Description</li> <li>File Text</li> <li>Folder Name</li> <li>Please note that by performing this function there may be a delay in processing.</li> <li>Advanced Search</li> </ul> |        |          |

# 5.4.1 ADVANCED SEARCH

In addition to the standard search, users have the ability to complete an advanced search by clicking the Advanced Search link on the drop down. It is also possible to right click within the index on a specific folder and select Search and then Advanced Search

You will be able to specify exactly what you are looking for based on the below screenshots. You have the ability to add or remove clauses as necessary.

| Advance     | d Search         |              |         |  |
|-------------|------------------|--------------|---------|--|
| Hide Searc  | th Options       |              |         |  |
| File De:    | scription 🔽 File | Text 🗹 Folde | er Name |  |
| Search fo   | or these words:  |              |         |  |
| ×           | • And            | C or         |         |  |
| ×           | C And            | • Or         |         |  |
| Click to ac | ld a new clause  |              |         |  |
| Search      | Reset Fields     |              |         |  |

# **5.5 PRINT QUEUE**

If you send multiple documents to the print facility, you will be able to manage the Print Queue. A list of all documents sent to the printer will be displayed and you may sort the list by any of the parameters in the header. Clicking on the options button will give you the option of pausing, moving or canceling the document scheduled to print.

| Print Qu         | Print Queue    |                                              |                        |            |               |           |                             |  |  |
|------------------|----------------|----------------------------------------------|------------------------|------------|---------------|-----------|-----------------------------|--|--|
|                  | Page: 1 of 1 1 |                                              |                        |            |               |           |                             |  |  |
| Filter by stal   | tus: All       | Test                                         | Printer Pause Printing | Cancel All | Records Per I | age 100 💌 | Total Number of Documents:5 |  |  |
|                  | Print Order    | File Name                                    | Folder                 | Pages      | Size          | Status    | Date Requested              |  |  |
| Options <b>V</b> | 1              | 1 2007 Test Upload Document 4.pdf            | UAT Test Folder 1      | 1          | 28 KB         | In Queue  | 16-08-2010 1:14 PM          |  |  |
| Options <b>▼</b> | 2              | 2 Site Customization Guidelines - New UI.pdf | UAT Test Folder 1      | 1          | 154 KB        | In Queue  | 16-08-2010 1:14 PM          |  |  |
| Options <b>V</b> | 3              | 3 Test Upload Document 3.pdf                 | UAT Test Folder 1      | 1          | 28 KB         | In Queue  | 16-08-2010 1:14 PM          |  |  |
| Options <b>▼</b> | 4              | 42008 Test Upload Document 2.pdf             | UAT Test Folder 1      | 1          | 28 KB         | In Queue  | 16-08-2010 1:14 PM          |  |  |
| Options▼         | 5              | 63 Mahmoud.pdf                               | UAT Test Folder 1      | 1          | 76 KB         | In Queue  | 16-08-2010 1:14 PM          |  |  |

# **5.6 SAVE QUEUE**

The save queue will show you how many documents remain to be downloaded to your chosen location.

| Save Queue                   |                          |
|------------------------------|--------------------------|
| Total Number of Documents: 2 | Resume Saving Cancel All |

# 5.7 Q & A MESSAGES

**'Q & A Messages**' enables you to access all your Q&A inquiries and responses as well as post new inquiries. You may also sort the content list by clicking on any of the column headers.

| You have 0 unread messages |
|----------------------------|
| 25 💌 Records Per Page      |
|                            |
|                            |

When clicking on '**Export**' a dialogue box will come up asking you if you wish to open or save your list of Q&A inquiries into an Excel<sup>™</sup> document.

| File Down | load                                                                                                    | X                                |
|-----------|----------------------------------------------------------------------------------------------------|----------------------------------|
| Do you    | u want to open or save this file?                                                                                                    |                                  |
|           | Name: CompleteThreadList.xls<br>Type: Microsoft Excel Worksheet                                                                                       |                                  |
|           | From: thesamevdrsite2                                                                                                    |                                  |
|           | Open Save                                                                                                    | Cancel                           |
| 🔽 Alwa    | ays ask before opening this type of file                                                                                                    |                                  |
| 0         | While files from the Internet can be useful, some files harm your computer. If you do not trust the source, d save this file. <u>What's the risk?</u> | can potentially<br>o not open or |

We can send a general question or response to selected members of the SmartRoom by checking the box alongside their name or to all users by checking **Send This Message to All Users**.

| Q & A Messages                                                                                                    |                           |                      |                                   |
|----------------------------------------------------------------------------------------------------|---------------------------|----------------------|-----------------------------------|
| Next Cancel                                                                                                    |                           |                      |                                   |
| Question & Answer Recipient Selection<br>Select your recipient(s) from the list below.<br>Click the "Next" button to continue and compose your message.<br>Q & A Group ALL |                           |                      | Page: 1 of 2   1   2              |
| Search Username GO Clear All Filters                                                                                                    | ABCDEEGHIJKLMNOPORSIUVWX) | د<br>Records         | Per Page 25 💌 Number of users: 38 |
| Name                                                                                                    | Company Name              | Q & A Group Name 🔺   | Category Name                     |
| Send This Message to All Users                                                                                                    |                           |                      |                                   |
| Adam                                                                                                    |                           | Q&A Management Group |                                   |
| Alfred                                                                                                    |                           | Q&A Management Group |                                   |
| E Belle                                                                                                    |                           | Q&A Management Group |                                   |
| Chris                                                                                                    |                           | Q&A Management Group |                                   |

# 6.0 My SmartRoom

# 6.1 ACCOUNT

# 6.1.1 Personal Information

Please check and edit your personal details here.

| Personal Informat  | ion Password Language | Options |
|--------------------|-----------------------|---------|
|                    |                       |         |
|                    |                       |         |
| * First Name       | SmartRoom             |         |
| * Last Name        | Manager               |         |
| * Category         | SmartRoom Manager 🖉   | 1       |
| * Primary Location | United States 🗸 🗸     | 1       |
| * Company          | SmartRoom             |         |
| * Work Phone       | 1                     | Ext     |
| Mobile Phone       |                       |         |
| Fax Number         |                       |         |
|                    | * required            |         |
|                    | Save                  |         |

# 6.1.2 Password

You may change your password at any time. Remember that passwords must be 8 characters or more and contain a combination of uppercase, lowercase and alpha numeric characters.

| Personal Information      | Password Language Options                                                                                    |
|---------------------------|----------------------------------------------------------------------------------------------------|
| Note: Passwords should b  | e 8 characters or more, and peeds to be a combination of uppercase, lowercase and alphanumeric characters.   |
| Note: 1 asswords should b | e o characters of more, and needs to be a combination of appendase, forenease and application of characters. |
| * Old Password            |                                                                                                    |
| * New Password            |                                                                                                    |
| * Re-Enter New Password   |                                                                                                    |
| ,                         | * required                                                                                                   |
| (                         | Save                                                                                                    |

# 6.1.3 Language

The choice of languages available in your SmartRoom is determined by the Deal Management Team. If a multi-language interface is available, you will be able to select your default language from the '**My Language**' section of the menu.

# 6.1.4 Options

| Personal Information Password Options                  |
|--------------------------------------------------------|
|                                                        |
| Hide Files in Combined Index 🔽 Allow Preview File Save |

By checking the box '**Hide Files in Combined Index**', you will only see folders when the index is displayed. This feature may be useful when viewing a large index.

By checking the box 'Allow Preview File', you will turn on the document preview function for yourself. This feature is useful when looking for a specific document.

Please note that the File Preview must be enabled in conjunction with the profile change in order for the preview to be displayed.

# 6.2 ALERTS

# 6.2.1 Personal Alerts

You are able to set up an email alert to bring activity in the SmartRoom to your attention. This can also be done by right clicking any folder or file within the index view.

To create a new alert click on Create New Alert. To manage an existing alert click on the in the alert you want to modify or delete.

Click on the 🐸 symbol next to the folder you wish to monitor.

In most cases this would include all folders in which case click on the is symbol next to 'SmartRoom Index'

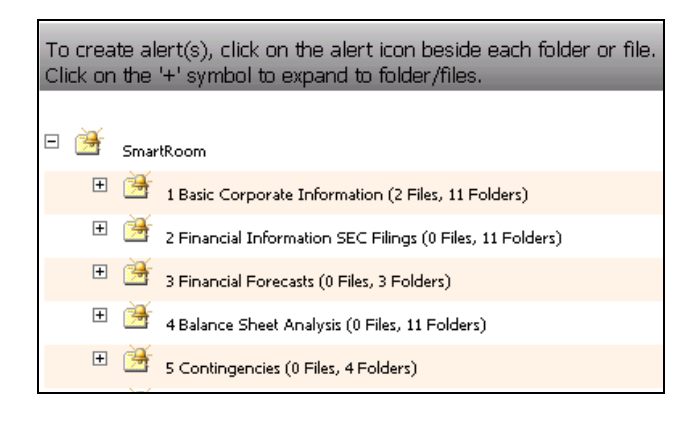

1. Select the type of alerts you wish to set up, 'Upload File', 'Delete', 'Read'.

2. Select the frequency you wish to receive these alerts, 'Immediate', 'Hourly', 'Daily'.

- 3. Check the 'Consolidate' box if you wish to receive the alerts in a single email.
- 4. Click on the 🛃 icon to save/create the alert.
- 5. Click on the  $\stackrel{>}{\sim}$  icon to cancel the alert.

To edit an existing alert, click on the 🧉 next to the alert. To delete an alert, click on the 🗙 next to it.

| Personal Alerts Manage Q & A Alerts |           |             |           |             |          |
|-------------------------------------|-----------|-------------|-----------|-------------|----------|
| Turn my Alerts Off                  |           |             |           |             |          |
| Item                                | Item Type | Alert Type  | Frequency | Consolidate | Alert 🔺  |
| 🗹 🗙 UAT Test Folder 3               | Folder    | Upload File | Daily     | Yes         | Personal |

# 6.2.2 Manage Q & A Alerts

**'Manage Q & A Alerts'** allows you to set the frequency at which we receive Q&A alerts. Alerts signify that we have received a new question or response.

| Personal Alerts Mai       | nage Q & A Alerts                                |
|---------------------------|--------------------------------------------------|
| Send New Question Alerts: | Daily 🔽<br>Immediate<br>Hourly<br>Daily<br>Never |

# 6.3 LIST OF SMARTROOMS

'List of SmartRooms' will present a list of all of the SmartRooms you are currently a member of. You can switch between SmartRooms by clicking on the project name or URL.

| List of SmartRooms          |  |                     |  |  |
|-----------------------------|--|---------------------|--|--|
| SmartRoom  URL Last Visited |  |                     |  |  |
| SmartRoom                   |  | Never               |  |  |
| SmartRoom                   |  | 16-08-2010 10:20 AM |  |  |
| SmartRoom                   |  | 16-08-2010 1:00 PM  |  |  |
| SmartRoom                   |  | Never               |  |  |
| SmartRoom                   |  | 04-08-2010 3:46 PM  |  |  |

# 7.0 Reports

# 7.1 USER ACTIVITY

| User Activity My Activity User Rights Usage Reports Audit Reports                                                                                                    |                                                                                                    |
|----------------------------------------------------------------------------------------------------|----------------------------------------------------------------------------------------------------|
| Start Date: 01-08-2010 End Date: 16-08-2010                                                                                                    |                                                                                                    |
| Document Activity By User User Name: Select User  Show documents viewed by selected User  C Show documents not viewed by selected user  Viewed:  Viewed:  V | Document Activity by Category - Detailed<br>Generate Report  Viewed O Printed O Saved<br>Show Folder Level Totals<br>Document Activity by Category - Totals<br>Generate Report  Viewed O Printed O Saved<br>Category Report        |
| Generate Report                                                                                                    | Detailed C Bar Chart C Pie Chart                                                                                                    |
| Generate Report         © Detailed         C Graph by Category         C Daily Graph                                                                                                    | Generate Report Categories: C Active Only C Suspended C All                                                                                                    |
| Generate Report       Choose Category:         Generate Report       Choose Category:         Show Folder Level Totals                                                                                                    | Generate Report         C All         C PDF Only         C Non-PDF           Generate Report         C All         C Under or equal to 10kb         C Under or equal to 10kb           C Over 1 mb         C Over or equal to 10mb |
|                                                                                                    | ⊙ Show in List ○ Show in Index Tree                                                                                                    |

#### **Document Activity by User**

These reports show us whether a specified user has viewed, printed or saved documents within a specified time frame.

#### User name

Select a user from the drop down menu.

#### Show documents viewed by selected User

The report will show us the document index with a green tick 🗸 representing the documents the selected user has viewed.

#### Show documents not viewed by selected user

The report will show us the document index with a red cross **×** representing the documents the selected user has not viewed.

#### Custom

We can create a combined report which will show us the documents a user has or has not viewed, printed or saved depending on the required combination of these actions.

#### **Include Folders That Have No Documents**

This check box will determine whether the folders that contain no documents will show up on the document index of these reports.

#### **Show Folder Level Totals**

This check box will determine whether the total number of documents for each folder and its subfolder will be evident in the reports.

#### Login Activity

These reports give us an idea of the login activity of users in the SmartRoom

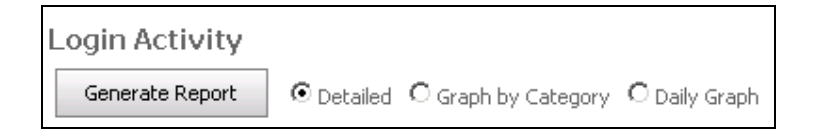

#### Detailed

A report will generate a list of each user, their name and category, the time and date of their last login and the duration of their longest login.

#### Graph by Category

The report will be displayed as a bar chart that compares the total logins and the amount of time spent in the SmartRoom by category.

#### **Daily Graph**

The report will be a line chart displaying the amount of logins to the SmartRoom per day.

#### **Document Activity for One Category**

A report of the documents viewed, printed or saved per selected category.

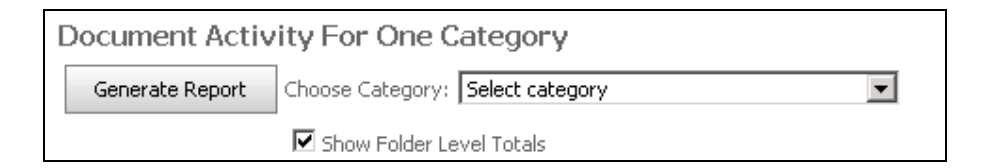

#### Show Folder Level Totals

This check box will determine whether the total number of documents for each folder and its subfolder will be evident in the reports.

#### **Document Activity by Category - Detailed**

A report of the documents viewed printed or saved by category.

| Document Activity by Category - Detailed    |  |  |  |  |
|---------------------------------------------|--|--|--|--|
| Generate Report  © Viewed © Printed © Saved |  |  |  |  |
| Show Folder Level Totals                    |  |  |  |  |

#### Show Folder Level Totals

This check box will determine whether the total number of documents for each folder and its subfolder(s) will be evident in the reports.

#### **Document Activity by Category - Totals**

A report of the total numbers of times a category has viewed, printed, or saved a document.

| E | Document Activity by Category - Totals |          |           |         |
|---|----------------------------------------|----------|-----------|---------|
|   | Generate Report                        | • Viewed | C Printed | C Saved |

#### **Category Report**

A report of the total number of users per category and the number of users per category that have logged in, not logged in, or logged in, but no activity.

| Category Report       |                                                                     |  |  |  |
|-----------------------|---------------------------------------------------------------------|--|--|--|
|                       | ⊙ Detailed O Bar Chart O Pie Chart                                  |  |  |  |
| Generate Report       | Categories: $\odot$ Active Only $\bigcirc$ Suspended $\bigcirc$ All |  |  |  |
| Include Deleted Users |                                                                     |  |  |  |

There is the option to display this information numerically, Detailed, a Bar Chart or a Pie Chart.

### Categories

One can choose to report on Active categories only, Suspended categories only or All categories.

There is also the option to include deleted users on the report.

#### **Document List**

This report shows us a list of documents displaying the file type and size.

| Document List   |                                            |                                 |
|-----------------|--------------------------------------------|---------------------------------|
|                 | ⊙ All C PDF Only C Non-PDF                 |                                 |
| Generate Report | ⊙ All ⊂ Under or equal to 10kb             | ${\rm C}$ Under or equal to 1mb |
|                 | C Over 1 mb                                | ${\rm C}$ Over or equal to 10mb |
|                 | $\odot$ Show in List $\odot$ Show in Index | Tree                            |

#### File Type

We have the option to display all documents, PDF documents only, or Non-PDF documents.

#### File Size

We also have the option to display documents under or equal to 10kb, Under or equal to 1mb, Over 1mb or Over or equal to 10mb in size.

The documents can be displayed as a list or in the Index Tree format.

# 7.2 MY ACTIVITY

| User Activity My Activity                     | User Rights Usage Reports Audit Reports |     |
|-----------------------------------------------|-----------------------------------------|-----|
| Start Date: 01-08-2010 🔟 End Date:            | 16-08-2010                              |     |
| $oldsymbol{eta}$ Show documents I have viewed | C Custom                                |     |
| O Show documents I have not viewed            | Viewed:                                 | its |

These reports show us whether we have viewed, printed and/or saved documents within a specified time frame.

#### Show documents I have viewed

The report will show us the document index with a green tick 🗸 representing the documents we have viewed.

#### Show documents I have not viewed

The report will show us the document index with a red cross **×** representing the documents we have not viewed.

#### Custom

We can create a combined report which will show us the documents we have or have not viewed printed or saved depending on the required combination of these actions.

#### **Include Folders That Have No Documents**

This check box will determine whether the folders that contain no documents will show up on the document index of these reports.

#### Show Folder Level Totals

This check box will determine whether the total number of documents for each folder and its subfolder will be evident in the reports.

### 7.3 USER RIGHTS

User Rights reports allow for SmartRoom Manager to run specific and detailed reports regarding the layout of each user's individual or categorical rights.

| User Activity My Activity User Rights Usage Reports Audit                                                                                                    | Reports                                                                                                    |
|----------------------------------------------------------------------------------------------------|----------------------------------------------------------------------------------------------------|
| Show detailed rights by Category:          Generate Report       Choose Category:       Select category <ul> <li>Include (choose at least 1):</li> <li>Wiew</li> <li>Revisit</li> <li>Save</li> <li>Title Only</li> <li>Modify</li> </ul>                                                                                                    | Rights Matrix Report for all Categories         Generate Report         Include (choose at least 1):         Include (choose at least 1):         Image: View Print Save Title Only Modify |
| Detailed Option:  C Include Allowed Only C Include Denied Only C Include Denied Only C I | Show:[?] ⓒ Given Rights C Effective Rights                                                                                                    |
| ✓ Include Allowed and Denied ✓ Show Folder Level Totals □ Include Folders with no resulting Files                                                                                                    |                                                                                                    |

#### Show detailed rights by Category

This feature allows users both SmartRoom Manager and Admin to track precise details of the access of users in the SmartRoom.

**View/Print/Save/Title Only/Modify** option – Creates a report that is specific to the rights selected and displays those rights for the selected category.

#### **Detailed Option:**

Include 'Allowed' only - provides the number of documents a particular category has been provided with either view, print, or save access to the document.

Include 'Denied' only - provides the number of documents the selected category has been denied access to.

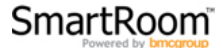

Include 'Allowed' and 'Denied' - shows report for documents which have been allowed for and restricted from viewing/ printing/ saving from the selected category.

#### **Rights Matrix Report for all Categories**

This report displays a table with all categories in a manner similar to the Security Rights settings. Clicking the checkbox of either the View, Print, Save, Title Only and Modify displays which category has been provided with these rights.

# 7.4 USAGE REPORTS

| User Activity My Activity User Righ | nts Usage Reports Audit Reports |
|-------------------------------------|---------------------------------|
| Choose a Usage Report               |                                 |
| User Statistics                     | Document Completion Progress    |
| Marked as Completed Documents       | Document Review Analysis        |
| Document Activity                   | Site Totals                     |
| User Invitation List                | Security Rights                 |

These reports show various usage information recorded by the individual users of the SmartRoom.

# 7.4.1 User statistics

You will be able to create usage reports by selecting an option from the drop down menu. These reports will include the activities of all users in the SmartRoom and can be exported to Excel<sup>TM</sup>.

| User Activity                                                                                                    | My Activity | User Rights | Usage Reports | Audit Reports | Output | × |
|----------------------------------------------------------------------------------------------------|-------------|-------------|---------------|---------------|--------|---|
| User Statistics                                                                                                    |             |             |               |               |        |   |
| Please Select Report<br>Please Select Report<br>Deleted<br>Moved<br>Uploaded<br>Printed<br>Saved<br>Viewed<br>Previewed |             |             |               |               |        |   |

# 7.4.2 Document Completion Progress

This report lists each user's name, their company and the number of documents they have changed to '**Completed**'. You can compare this to the number of documents in the SmartRoom.

| Document Completion Progress                   |                                         | Page: 1 of 1                                                  |
|------------------------------------------------|-----------------------------------------|---------------------------------------------------------------|
| Clear Filter Export to Excel ABCDEEGHIJKLMNOPC | 2 R S I U V W X Y Z Records per Page 25 | Number of Users: 1<br>Total Number of available documents: 66 |
|                                                |                                         | All                                                           |
| User's Name 🔺                                  | Document(s) Marked as Completed         | Company                                                       |
| SmartRoom Manager                              | 1                                       | SmartRoom                                                     |

# 7.4.3 Marked as completed documents

This report gives a description of each document marked '**Completed**' by individuals, including the date and time this occurred.

| Marked as Completed Doo                         | cuments           |                    |                     |                      |
|-------------------------------------------------|-------------------|--------------------|---------------------|----------------------|
|                                                 |                   |                    |                     | Page: 1 of 1 1       |
| Clear All Filters Export to Excel               |                   |                    | Records Per Page 25 | Number of Records: 1 |
| ALL                                             |                   | All logs           | ALL                 | ALL                  |
| File Name                                       | Folder Path       | Date Completed 🗸   | User Name           | Company              |
| 2 Site Customization Guidelines -<br>New UI.pdf | UAT Test Folder 1 | 16-08-2010 3:31 PM | SmartRoom Manager   | SmartRoom            |

# 7.4.4 Document review analysis

Shows the popularity (by percentage) of all documents in the SmartRoom by displaying the number of unique users who have viewed, completed, printed and saved each document.

| User Activity My Activity Use                     | r Rights Usage R       | eports Audit Reports            | Y       | Outp      | out      | ×           |          |            |        |            |
|---------------------------------------------------|------------------------|---------------------------------|---------|-----------|----------|-------------|----------|------------|--------|------------|
| Document Review Analysis                          |                        |                                 |         |           |          |             |          |            |        |            |
|                                                   |                        |                                 |         |           |          |             |          | Page: 1    | of 3 1 | 23         |
| Export to Excel Refresh                           |                        |                                 | Record  | ls per Pa | ge 25    | •           | Total Nu | imber of   | Docume | ents: 66   |
| \varTheta 🗹 Unique Users Who Viewed 🛛 🕙 🗹 Files M | arked As Completed 🛛 😔 | 🗹 Files Printed \ominus 🗹 Files | s Saved | ⊕ [       | Show     | Ratio Colum | ns       |            |        |            |
| Filename 🔺                                        | Folder Path            | Users in System                 | •       | ۲         | $\Theta$ | $\ominus$   | $\Theta$ | $\bigcirc$ | €      | $\bigcirc$ |
| 1 2007 Test Upload Document 4.pdf                 | UAT Test Folder 1      | 1                               | 0       | 0%        | 1        | 100.00%     | 0        | 0%         | 0      | 0%         |
| 1 SampleUserList+Instructions.xls                 | UAT Test Folder 3      | 1                               | 0       | 0%        | 0        | 0%          | 0        | 0%         | 0      | 0%         |
| 1 Site QC Checklist revised 8-18-09.doc           | UAT Test Folder 2      | 1                               | 0       | 0%        | 0        | 0%          | 0        | 0%         | 0      | 0%         |
| 10 Peterson.jpg                                   | UAT Test Folder 1      | 1                               | 0       | 0%        | 0        | 0%          | 0        | 0%         | 0      | 0%         |
| 11 Party.jpg                                      | UAT Test Folder 1      | 1                               | 0       | 0%        | 0        | 0%          | 0        | 0%         | 0      | 0%         |

# 7.4.5 Document Activity

This report will list all users in the SmartRoom and their document activities (i.e. number of documents viewed, printed, saved and notes made).

| User Activity My       | Activity V User Rights | Usage Reports       | Audit Reports           | Output ×              |                      |
|------------------------|------------------------|---------------------|-------------------------|-----------------------|----------------------|
| Document Activity      |                        |                     |                         |                       |                      |
| Start Date: 8 💌 / 16 💌 | / 2010 💌 End Date: 8   | ▼ / 16 ▼ / 2010 ▼ S | ielect a User: VIEW ALL | GO Clear              | All Filters          |
|                        |                        |                     |                         |                       | Dage 1 of 1          |
|                        |                        |                     |                         |                       | Page: I or I         |
| Export to Excel        |                        |                     |                         | Records per Page 25 💌 | Number of Records: 2 |
| User Name 🔻            | Documents Viewed       | Documents Printed   | Documents Saved         | Total Personal Notes  | Total Global Notes   |
|                        | 0                      | 0                   | 0                       | 0                     | 0                    |
|                        | 0                      | 0                   | 0                       | 0                     | 0                    |

# 7.4.6 Site totals

This report provides us with site totals which may be useful for project analysis, review and updates.

| User Activity My Activity User R        | ights Usage R | eports Auc     | lit Reports Ou | itput X |
|-----------------------------------------|---------------|----------------|----------------|---------|
|                                         | Site Totals   | Report For Bow | me SmartRoom   |         |
| Description                             | PDF           | Non PDF        | Total          |         |
| Page Count                              | 5             | 471            | 476            |         |
| Size (MB)                               | 0             | 45             | 45             |         |
| # of docs larger than 10 MB             | 0             | 0              | 0              |         |
| # of docs with zero pages               | 0             | 0              | 0              |         |
| Total Documents viewed in last 24 hours | 0             | 0              | 0              |         |
| Total Active Users                      | 1             |                |                |         |
| Total Historical Users                  | 1             |                |                |         |
| Total Number of Categories              | 5             |                |                |         |
| Total Logins to Date                    | 10            |                |                |         |
| Total Logins in last 24 hours           | 3             |                |                |         |

Page count - displays the total number of pages of all documents, .PDF and non-PDF format.

Size (MB) - displays the total size of all documents.

**# of docs larger than 10MB** - displays the number of documents larger than 10 Mega Bytes. – The maximum recommended size.

# of docs with zero pages - displays the number of documents without content.

**Total Documents viewed in last 24 hours** - displays the number of documents viewed by users in the VDR in the past 24 hours.

Total Active Users - displays the number of users who have access to the SmartRoom.

Total Historical Users - displays the number of users who have had access.

Total number of Categories - displays the number of categories created in the SmartRoom.

Total Logins to Date - shows how many users have logged into the SmartRoom.

Total Logins in last 24 hours - shows how many users have logged in the past 24 hours.

# 7.4.7 User invitation list

This list will show you the names of all the users that have been invited to the SmartRoom.

| User Invitation List       |                        |            |           |       |                |                |
|----------------------------|------------------------|------------|-----------|-------|----------------|----------------|
|                            |                        |            |           |       |                | Page: 1 of 1 1 |
| See all invites from the e | ntire site             |            |           |       | Users per Page | 25 💌           |
| Description                | Sent Date <del>-</del> | Guest Name | User Name | Email | Category       |                |
|                            | 05-08-2010             |            |           |       | Reader         |                |

# 7.4.8 Security rights

Provides a user rights report for the selected category.

| elect a Category: | Select a category     | GO |
|-------------------|-----------------------|----|
|                   | Select a category     |    |
|                   | Admin                 |    |
|                   | Reader                |    |
|                   | SmartRoom Manager     |    |
|                   | View and Print        |    |
|                   | View, Print, and Save |    |

Select a category from the dropdown menu.

| Security Rights    |                     |                                                                                                    |   |                         |               |                                                                                                    |          |         |            |                                                                                                    |
|--------------------|---------------------|----------------------------------------------------------------------------------------------------|---|-------------------------|---------------|----------------------------------------------------------------------------------------------------|----------|---------|------------|----------------------------------------------------------------------------------------------------|
| Select a Category: | SmartRoom Man       | ager                                                                                                    | _ |                         | <b>•</b> (60) |                                                                                                    |          |         |            |                                                                                                    |
|                    |                     |                                                                                                    |   |                         |               | _                                                                                                    |          |         |            |                                                                                                    |
|                    |                     |                                                                                                    |   |                         |               | Export                                                                                                    | to Excel | ) (Expa | nd All Co  | llapse All                                                                                                    |
| Category Site      | Settings            | Access                                                                                                    |   | Smartl                  | Room          | View                                                                                                    | Print    | Save    | Title Only | Modify                                                                                                    |
| 🗆 🗋 Reader         |                     |                                                                                                    | - | 🖃 🚞 SmartRoom           |               | 1                                                                                                    | 1        | 1       | ×          | × .                                                                                                    |
| 🗋 Reader Men       | u                   |                                                                                                    |   | 🗉 😑 1 UAT Test Folder 1 |               | ×                                                                                                    | × .      | 1       | ×          | × .                                                                                                    |
| 🗉 🗋 SmartRoom Mar  | ager                |                                                                                                    |   | 🗈 🧰 2 UAT Test Folder 2 |               | <ul> <li>Image: A second second s</li></ul> | × .      | 1       | ×          | <ul> <li>Image: A second second s</li></ul> |
| Usage Repo         | rts                 | ~                                                                                                    |   | 🗉 😑 3 UAT Test Folder 3 |               | 1                                                                                                    | 1        | 1       | ×          | × .                                                                                                    |
| Security pro       | file has unrestrict | ~                                                                                                    |   |                         |               |                                                                                                    |          |         |            |                                                                                                    |
| 🗋 Manage Use       | Manage Users        |                                                                                                    |   |                         |               |                                                                                                    |          |         |            |                                                                                                    |
| ] Invite Users     | Invite Users        |                                                                                                    |   |                         |               |                                                                                                    |          |         |            |                                                                                                    |
| Create Inde        | ×                   | × .                                                                                                    |   |                         |               |                                                                                                    |          |         |            |                                                                                                    |
| User Rights        |                     | × .                                                                                                    |   |                         |               |                                                                                                    |          |         |            |                                                                                                    |
| 🗋 Manage Aler      | ts                  | ×                                                                                                    |   |                         |               |                                                                                                    |          |         |            |                                                                                                    |
| 🗋 Q & A Settin     | gs                  | ×                                                                                                    |   |                         |               |                                                                                                    |          |         |            |                                                                                                    |
| 🗋 Instant Aleri    | 🗋 Instant Alerts 🔹  |                                                                                                    |   |                         |               |                                                                                                    |          |         |            |                                                                                                    |
| Site Default       | s Setup             | <ul> <li>Image: A second second s</li></ul> |   |                         |               |                                                                                                    |          |         |            |                                                                                                    |
| Allow Bulk D       | elete               | ×                                                                                                    |   |                         |               |                                                                                                    |          |         |            |                                                                                                    |
| [                  |                     |                                                                                                    |   |                         |               |                                                                                                    |          |         |            | 1                                                                                                    |
|                    |                     |                                                                                                    |   |                         |               |                                                                                                    |          |         |            |                                                                                                    |
|                    |                     |                                                                                                    |   |                         |               |                                                                                                    |          |         |            |                                                                                                    |

#### Category Site settings

- A ✓ denotes the category has access to a feature in the 'Category Site Settings'
- A XX denotes the category does not have access to the feature

#### SmartRoom Index

- A 🗹 alongside a folder or document denotes the category has the rights specified by the column.
- A 🐹 denotes they do not.

| View       | Ability to 'View' the folder/document                                              |
|------------|------------------------------------------------------------------------------------|
| Print      | Ability to 'Print' the folder/document                                             |
| Save       | Ability to 'Save' the folder/document                                              |
| Title only | The category sees only the title of the document/folder                            |
| Modify     | The category has the ability to modify/edit the contents of a folder/document (The |
|            | category will also need the relevant site editing rights.)                         |

# 7.5 AUDIT REPORTS

We can run various audit reports to track site activity and any configuration changes.

#### 7.5.1 Site Invitations

This report will produce a list of all sent invitations. The list will include the date, time and by whom they were sent.

#### 7.5.2 User Management

Any changes in the user category will be listed here. The list will include the date, time and by whom the user's category was changed.

#### 7.5.3 User Logins

This will provide a report of all user login history. The list will include date, time, user category and the IP address they logged in from.

#### 7.5.4 Client Machine Settings

Details of a user's local machine settings if they have run our Scanner Too software.

#### 7.5.5 Configuration Management

A report on the site configuration settings changed and the time, date and name of user(s) who made the changes.

# 7.5.6 Folder Management

If you are interested in the history of a folder, use this report. Select the time period to report on and then chose from the index which folder you are interested in. A report will be generated only if the folder has been added/altered since the beginning of the SmartRoom. It will generate the folder path, folder name, and the type of event (added, renamed etc.) as well as when and who made the change.

# 7.5.7 User Category Management

This will provide a detailed report on the creation and management of categories.

### 7.5.8 Document Management

If you are interested in the history of a document, use this report. Select the time period to report on and then chose from the index which folder you are interested in. It will generate the document path, document name, and the type of event (added, renamed etc.) as well as when and who made the change.

# 7.5.9 Audit-level User Statistics

This will provide a report on site activity which can be generated according to a selected time frame.

### 7.5.10 Instant Alert Management

This report will show all instant alerts that were previously sent. It will list the alert subject, its name, the folder or file it refers to and the time and date it was sent.

# 7.6 SCHEDULED REPORTS

In the event that a report is too large or complex to be created and exported directly from the SmartRoom the report can be sent to "Scheduled Reports".

When a large report is requested, the SmartRoom will calculate the size and complexity of the report to determine if it will take significant amount of time and bandwidth to run and display. If the report reaches or surpasses certain benchmarks, the user will be prompted to send the report to "Scheduled Reports".

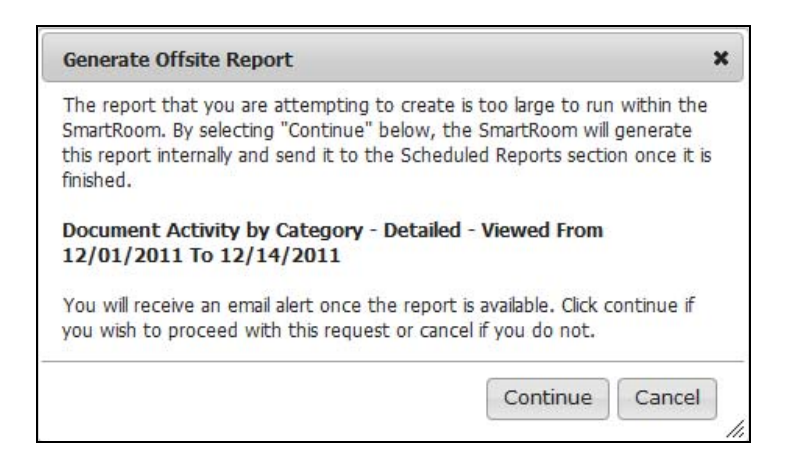

Upon selecting "Continue" from the above prompt the user will be brought to the scheduled report section to see the status of the requested report.

| Scheduled Reports                            |                    |                    |                    |           |                        |                |             |  |
|----------------------------------------------|--------------------|--------------------|--------------------|-----------|------------------------|----------------|-------------|--|
| Filter By: User:                             | ✓ Report Type: All |                    | ✓ Status: All      | -         | Apply Filters Clear Fi | lters Number o | fRecords: 1 |  |
| Report Type                                  | Username           | Date               | Date Processed     | File Type | Status                 | Priority 🔺     |             |  |
| Document Activity by Category -     Detailed |                    | 12/14/2011 6:20 PM | 12/14/2011 6:20 PM | XLS       | Processed              |                | ۲           |  |

Once the report has been generated and securely delivered to the SmartRoom, an email notification will be provided to the user stating that the report is now ready to be accessed. Clicking on the report title will prompt the user to export the report where it can be viewed without issue.

Users can retain these reports indefinitely or can delete them as necessary.

Only the user that created the scheduled report can access it. No other users will be aware that the report exists.

# 8.0 Help

# 8.1 USER GUIDE

Link to the current user guide.

# 8.2 FAQ

List of frequently asked questions and answer that you might find useful.

# **8.3 BEST PRACTICES**

Link to the best practices guide.

# 8.4 CONTACT THE SMARTROOM TEAM

If you are unable to find the assistance you need within this user guide please contact our support team:

### By Email:

SmartRoomSupport@bmcgroup.com

### By Telephone:

| Asia:          | 852.800.930.643  |
|----------------|------------------|
| Brazil:        | 0900 722 0545    |
| Europe:        | 00 800 3325 7666 |
| Japan:         | 0120 974 858     |
| North America: | 1 877 332 5739   |

# 9.0 Additional Services

# 9.1 MANAGED DATA HOSTING

This area of the site allows users who are interested specific data hosting services to reach out to us with any questions or requests.

| Managed Data Hosting                                                                                                 |                                                                                                    |                                                                              |  |  |  |  |  |
|----------------------------------------------------------------------------------------------------|----------------------------------------------------------------------------------------------------|------------------------------------------------------------------------------|--|--|--|--|--|
| With our Managed, Cloud and Emneeds-the right performance, sec                                                       | ail Hosting Solutions, you can get exactly what your bus<br>urity. flexibility, scalability and price. Choose one hosting | iness<br>solution.                                                           |  |  |  |  |  |
| or mix and match them as you see                                                                                     | e fit. If you're not sure what will work best for you, just                                                               | ask us. ´                                                                    |  |  |  |  |  |
| Talk to Us                                                                                                    |                                                                                                    | What Are You Looking to Host?                                                |  |  |  |  |  |
| We are happy to answer your question                                                                                 | s and discuss your needs.                                                                                                 |                                                                              |  |  |  |  |  |
| First Name *                                                                                                    | Last Name *                                                                                                    | • Websites, Web Apps, Blogs, Web 2.0, CMS<br>• Rich Media Websites           |  |  |  |  |  |
| Email *                                                                                                    | Company *                                                                                                    | <ul> <li>Online File Storate/Arhiving</li> <li>Business Email</li> </ul>     |  |  |  |  |  |
| Work Phone *                                                                                                    | Country *                                                                                                    | E-commerce/E-retail Websites     Application Hosting (SaaS/ISV/ASP)          |  |  |  |  |  |
| State/Province*                                                                                                    | City*                                                                                                    | <ul> <li>Back Office Applications</li> <li>Other Hosted Solutions</li> </ul> |  |  |  |  |  |
| Message                                                                                                    | ×                                                                                                    |                                                                              |  |  |  |  |  |
| SmartRoom Project Name / URL                                                                                         |                                                                                                    |                                                                              |  |  |  |  |  |
| Manage Data Hosting will get back to non-urgent requests within 24 hours while urgent requests will<br>be expedited. |                                                                                                    |                                                                              |  |  |  |  |  |
| Is your request urgent: 🛛 Yes 💿 N                                                                                    | lo                                                                                                    |                                                                              |  |  |  |  |  |
| Submit                                                                                                    |                                                                                                    |                                                                              |  |  |  |  |  |
| * Indicates required fields                                                                                          |                                                                                                    |                                                                              |  |  |  |  |  |

# 10.0 SmartRoom Management

# **10.1 NEW INDEX**

# 10.1.1 Create Numeric Document Index

You have the ability to create a brand new index from within the site. Follow the on-screen instructions to learn how to copy and paste your index from Microsoft Word<sup>™</sup> or Excel<sup>™</sup> formats directly into the text box. You will see it rendered in dynamic HTML on the site and ready to use in seconds if it was formatted correctly. Click '**Load Sample Index**' for an example of ideal formatting.

| Create Numeric Document Index | Create Alpha Numeric Document Index |
|-------------------------------|-------------------------------------|
| Load Sample Index             |                                     |
|                               |                                     |
|                               | Preview                             |
|                               | Save                                |
|                               |                                     |
|                               |                                     |
|                               |                                     |
|                               |                                     |
|                               |                                     |
|                               |                                     |
|                               |                                     |
|                               | V                                   |

Please be aware that when your index is up and running (with documents included), creating a new index will completely remove any existing index and all documents inside it. Therefore, it is a good idea to disable the index function once you are happy with your design to prevent any accidental deleting.

# 10.1.2 Create Alpha Numeric Document Index

An alpha numeric index can be created in the same way but we can change the style of the folder numbering.

| Create Numeric Document Index | Create Alpha Numeric Document Index                   |
|-------------------------------|-------------------------------------------------------|
|                               |                                                       |
| Levels 1º                     |                                                       |
| Level 1 1                     |                                                       |
| Level 2 1                     | 💌 1 (Reset when level 1 changes) 💌 🗹 Include parent   |
| Level 3 1                     | 2 (Reset when level 2 changes) 🔽 🗹 Include parent     |
| Level 4 1                     | 3 (Reset when level 3 changes) 🔽 🗹 Include parent     |
| Level 5 1                     | 👤 🔄 (Reset when level 4 changes) 💽 🗹 Include parent   |
| ↦ Level6 1                    | 💌   5 (Reset when level 5 changes) 🛛 💌 Include parent |
|                               |                                                       |
| Load Sample Index             |                                                       |
|                               | Preview                                               |
|                               |                                                       |
|                               |                                                       |
|                               |                                                       |
|                               |                                                       |
|                               |                                                       |
|                               |                                                       |
|                               |                                                       |
|                               |                                                       |
|                               |                                                       |
|                               |                                                       |
|                               |                                                       |
|                               |                                                       |
|                               | -                                                     |

To adjust the folder numbering between numeric and alphanumeric use the Levels tool that is shown above. The drop down box for each level will provide the available formatting options.

# **10.2 CONTENT**

This will take you to the index with the Drag and Drop option enabled. Please reference section 4.0 Document Review and Index Maintenance of this document for further details.

# **10.3 SECURITY PROFILES**

This will allow you to adjust the specific rights of the users within the SmartRoom. Please see separate '**SUR Guide**' or reach out to your Project Manager for guidance.

# 10.4 ADD / EDIT USERS

# 10.4.1 Invite Users

The 'Invite Users' tab allows you to invite new users individually or in bulk.

| Invite Users           | Manage Users                                                                          |           |
|------------------------|---------------------------------------------------------------------------------------|-----------|
|                        |                                                                                       |           |
| Please enter user info | ormation to invite a single user or select Import User List to invite multiple users. |           |
| Import User List       |                                                                                       | Resources |
| * Email Address        |                                                                                       |           |
| * First Name           |                                                                                       |           |
| * Last Name            |                                                                                       |           |
| * Company Name         |                                                                                       |           |
| * Work Phone           |                                                                                       |           |
| * Category             | Select a Category                                                                     |           |
| * Primary Location     | United States                                                                         |           |
| * Subject              | SmartRoom Invite                                                                      |           |
| * Invite Body          | 4                                                                                     |           |
| ε                      | Welcome to SmartRoom.                                                                 |           |
|                        | Make default invite template Required                                                 |           |
|                        | Send Invite Cancel                                                                    |           |

Populate all the fields as shown. The subject line and the body of the email invitation are retrieved from the general template that may have been created in your deal templates. You may edit the text as you wish for each invitation without affecting the stored template. The categories in the drop down menu have already been pre-created by your Project Manager, so please contact them if you wish to add another category.

You can also make permanent changes to the existing template by checking the "Make default invite template" box and then selecting "Send Invite".

By inserting one of the prompts from the list that comes up when hovering over the blue ? at the top of the invitation text, the system will add the user's name according to the prompt saving you from having to personalize each invitation.

| Import Liser List |                                           |   |
|-------------------|-------------------------------------------|---|
| * Empil Addross   |                                           |   |
| * First Name      |                                           |   |
| * Last Name       |                                           |   |
| * Company Name    |                                           |   |
| * Work Phone      |                                           |   |
| * Category        | Select a Category                         |   |
| Primary Location  | United States                             |   |
| * Subject         | SmartRoom Invite                          |   |
| * Invite Body     |                                           | • |
|                   | Welcome to SmartRoom.                     |   |
|                   | Make default invite template     Required |   |

Click **Send Invite** to send the invitation once all details are filled in.

To invite multiple users click on the [Import User List] button.

Follow the onscreen instructions to upload your Microsoft Excel<sup>™</sup> file (download the template if necessary.) User categories must be chosen from those that you have already established with your Project Manager.

| Invite Use                                  | ers Manage Users                                                                           |  |
|---------------------------------------------|--------------------------------------------------------------------------------------------|--|
| Import User I                               | List                                                                                       |  |
| Please upload a<br>Please click <u>here</u> | user list from a .xls file based on required format.<br>for details.<br>Browse Next Cancel |  |
| Subject *                                   | SmartRoom Invitation                                                                       |  |
| Invite Body *                               | Dear (User),<br>Welcome to Smartroom.                                                      |  |
|                                             | Make default invite template                                                               |  |

# 10.4.2 Manage Users

The 'Manage Users' tab will allow you to make several adjustment to existing members of the SmartRoom.

|      | Invite Users Manage Users                                |           |            |           |            |          |   |  |  |
|------|----------------------------------------------------------|-----------|------------|-----------|------------|----------|---|--|--|
| Char | Change Access To: Select Category 💌 Export to Excel Next |           |            |           |            |          |   |  |  |
| ABS  | ABCDEEGHIJKLMNODORSIUYWXYZ                               |           |            |           |            |          |   |  |  |
|      | î 🔗                                                      |           |            | ALL       | •          | ALL      | • |  |  |
|      |                                                          | Last Name | First Name | Company   | Username 🔺 | Category |   |  |  |
|      | Options▼                                                 | Manager   | SmartRoom  | SmartRoom |            | Reader   |   |  |  |

#### To change existing user's category:

1. Check the box of the users whose category you wish to change. You can change more than one user in the same category.

2. Select the category. Please note, categories would have been pre-determined with your Project Manager.

3. Click on Next. It will ask you for confirmation, then click Save. The users you selected will be moved into their new category.

#### To delete users or amend their details:

Click on the options button and then select Edit User Profile.

| Options <b>▼</b>    |  |
|---------------------|--|
| 🕒 Send Site Info    |  |
| 📝 Edit User Profile |  |
| 🧃 Unlock User       |  |
| 🔗 Send New Password |  |

From here you can adjust or delete the profile as necessary.

| * First Name       | SmartRoom                              |     |
|--------------------|----------------------------------------|-----|
| * Last Name        | Manager                                |     |
| * Category         | SmartRoom Manager 📃 💌                  |     |
| * Primary Location | United States 🗾                        |     |
| * Company          | SmartRoom                              |     |
| * Work Phone       | 1                                      | Ext |
| Mobile Phone       |                                        |     |
| Fax Number         |                                        |     |
|                    | $\square$ Hide Files in Combined Index |     |
|                    | Allow Preview File                     |     |
|                    | * required                             |     |
|                    | Save Delete Cancel                     |     |

#### To send the users the site info:

Click on the options button and then select Send Site Info.

| Op | tions▼            |
|----|-------------------|
| B  | Send Site Info    |
|    | Edit User Profile |
| đ  | Unlock User       |
| 1  | Send New Password |

#### To unlock the users account:

Click on the options button and then select Unlock User. Please note that this can be done in bulk by selecting the checkbox next to the users name under the 'Manage Users' tab and then click the income income in the income income in

| Options <b>T</b>    |  |
|---------------------|--|
| 🕒 Send Site Info    |  |
| 📝 Edit User Profile |  |
| 💼 Unlock User       |  |
| 🚕 Send New Password |  |

#### To send users a new password:

Click on the options button and then select Send New Password. Please note that this can be done in bulk by selecting the checkbox next to the users name under the 'Manage Users' tab and then click the 2 icon.

| Options <b>▼</b>    |   |
|---------------------|---|
| 🖒 Send Site Info    |   |
| 📝 Edit User Profile |   |
| 💼 Unlock User       |   |
| 🙈 Send New Password | ł |

# 10.5 Q & A (WHEN ENABLED)

We create and manage the Q&A groups and the 'Q&A Management Group' in this section.

By checking 'Q&A Management Group' prior to clicking <sup>Add</sup>, the group becomes the 'Q&A Management Group'. Please note we can only have one 'Q&A Management Group' per SmartRoom.

| Q&A                                   |
|---------------------------------------|
| Add a New Q & A Group                 |
| Enter a New Q & A Group Name          |
| Q & A Management Group                |
| Modify/Delete an Existing Q & A Group |
| Please select an existing Q & A Group |
| Edit Delete                           |

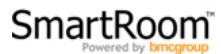

# 11.0 SmartRoom Settings

# **11.1 ALERTS**

11.1.1 Standing Alerts

'Standing Alerts' allow you to bring activity in the SmartRoom to the attention of all or selected users that have access to the information that has changed.

To create a new alert click on Create New Alert

|     | Standing Alerts Instant Alerts                 |           |      |             |           |    |  |
|-----|------------------------------------------------|-----------|------|-------------|-----------|----|--|
| Cre | Create New Alert 😧                             |           |      |             |           |    |  |
|     |                                                |           |      |             |           |    |  |
|     | Item <b>v</b> Item Type Alert Type Consolidate |           |      |             |           |    |  |
| 2   | ×                                              | SmartRoom | Site | Upload File | Immediate | No |  |

Click on the 🚔 symbol next to the folder you wish to monitor.

In most cases this would include all folders in which case click on the 🍱 symbol next to 'SmartRoom'

| To create alert(s), click on the alert icon beside each folder or file. Click on the '+' symbol to expand to folder/files. |   |      |                                                           |  |
|----------------------------------------------------------------------------------------------------|---|------|-----------------------------------------------------------|--|
| -                                                                                                    | ð | Smar | tRoom                                                     |  |
|                                                                                                    | + | ð    | 1 Basic Corporate Information (2 Files, 11 Folders)       |  |
|                                                                                                    | + | È    | 2 Financial Information SEC Filings (0 Files, 11 Folders) |  |
|                                                                                                    | + | Ē    | 3 Financial Forecasts (0 Files, 3 Folders)                |  |
|                                                                                                    | + | Ē    | 4 Balance Sheet Analysis (0 Files, 11 Folders)            |  |
|                                                                                                    | + | 1    | 5 Contingencies (0 Files, 4 Folders)                      |  |

- 1. Select the type of alerts you wish to set up, 'Upload File', 'Delete', 'Read'.
- 2. Select the frequency you wish to receive these alerts, 'Immediate', 'Hourly', 'Daily'.
- 3. Check the 'Consolidate' box if you wish to receive the alerts in a single email.
- 4. Select or filter the necessary recipients by profile or user. If you wish for the alert to go to all users, check 'All Users'.
- 5. Click on the 😼 icon to save/create the alert.
- 6. Click on the  $\geq$  icon to cancel the alert.

To edit an existing alert, click on the direct to the alert. To delete an alert, click on the 🗙 next to it.

### 11.1.2 Instant Alerts

'Instant Alerts' allow you the ability to send a one time, immediate alert to any specified number of recipients within the SmartRoom.

| Standing Alerts Instant Alerts                                                                                                    |                                                         |                                           |                    |  |  |  |
|----------------------------------------------------------------------------------------------------|---------------------------------------------------------|-------------------------------------------|--------------------|--|--|--|
| Next Cancel @                                                                                                    |                                                         |                                           |                    |  |  |  |
| Instant Alert Recipient Selection<br>Select your recipient(s) from the list below.<br>Click the "Next" button to continue and create your instant alert. |                                                         |                                           |                    |  |  |  |
|                                                                                                    |                                                         |                                           | Page: 1 of 1 1     |  |  |  |
|                                                                                                    |                                                         |                                           |                    |  |  |  |
| User Category Please select category Clear All Filters                                                                                                   |                                                         | Records Per Page 25                       | Number of users: 1 |  |  |  |
| User Category Please select category Clear All Filters                                                                                                   | SCREEGHIIKLMNORORSIUYWXYZ.<br>Company Name              | Records Per Page 25                       | Number of users: 1 |  |  |  |
| User Category Please select category  Clear All Filters A Name  Send This Message to All Users                                                           | SCREGHIIKLMNORORSIUYWXYZ<br>Company Name                | Records Per Page 25                       | Number of users: 1 |  |  |  |
| User Category Please select category  Clear All Filters A  Name  Send This Message to All Users Any User                                                 | CORESCIENCE NO RORSIUSWITZ<br>Company Name<br>A Company | Records Per Page 25<br>Category<br>Reader | Number of users: 1 |  |  |  |

Select the user(s) you would like to send an alert to by checking the box next to their name or select all users by checking **Send This Message to All Users**.

| Standing Alerts    |                   |   |  |  |
|--------------------|-------------------|---|--|--|
| Back Send Cancel @ |                   |   |  |  |
| Path               | General           |   |  |  |
| To:                | Any User          |   |  |  |
| Subject            | SmartRoom - Alert | * |  |  |
| Alert Body         |                   | * |  |  |

Fill out the subject line and the alert body.

Click send. The message will be instantly sent to the selected recipients.

# **11.2 CUSTOMIZATION (WHEN ENABLED)**

This section allows you to upload different logos and adjust the site colors. You will be able to preview the changes made before you save them to the SmartRoom.

| Customization                               |        |                                         |        |                                  |        |  |
|---------------------------------------------|--------|-----------------------------------------|--------|----------------------------------|--------|--|
|                                             |        |                                         |        |                                  |        |  |
| Preview Undo Save Reset Colors              |        |                                         |        |                                  |        |  |
| Page Content Heading Color:                 | 656565 | Search Section Start Color:             | EEEEEE |                                  |        |  |
| Top Frame Background Color:                 | FFFFF  | Search Section End Color:               | 999999 |                                  |        |  |
| User Name Section Text Color:               | 333333 | Project Name Section Text Color:        | 555555 |                                  |        |  |
| User Name Section Start Color:              | FFFFF  | Project Name Section Start Color:       | FFFFFF |                                  |        |  |
| User Name Section End Color:                | FOEEEE | Project Name Section End Color:         | FFFFF  |                                  |        |  |
| User Name Button Hover Section Text Color:  | FFFFF  | Grid Filter Text Color:                 | 000000 |                                  |        |  |
| User Name Button Hover Section Start Color: | FF6890 | Grid Filter Start Color:                | D0D0D0 |                                  |        |  |
| User Name Button Hover Section End Color:   | CF1947 | Grid Fitler End Color:                  | 252525 |                                  |        |  |
| Navigation Menu Color Palette:              |        |                                         |        |                                  |        |  |
| Parent Menu Collapsed Arrow Image Color:    | 666666 | Parent Menu Expanded Arrow Image Color: | CC0033 | Parent Menu Expanded Text Color: | EEEEEE |  |
| Parent Menu Text Color:                     | EEEEEE | Parent Menu Hover Text Color:           | 555555 | Parent Menu Border Color:        | 7C7C94 |  |
| Parent Menu Start Color:                    | D7D7D7 | Parent Menu End Color:                  | 252525 | Parent Menu Hover Border Color:  | 7C7C94 |  |
| Parent Menu Hover Start Color:              | C7C7C7 | Parent Menu Hover End Color:            | 151515 |                                  |        |  |
| Menu Item Text Color:                       | 555555 | Menu Item Hover Text Color:             | 555555 | Menu Item Selected Text Color:   | 555555 |  |
| Menu Item Start Color:                      | EEEEEE | Menu Item End Color:                    | EEEEEE | Menu Item Border Color:          | D6D6D6 |  |
| Menu Item Hover Start Color:                | FFFFF  | Menu Item Hover End Color:              | EEEEEE | Menu Item Hover Border Color:    | D6D6D6 |  |

### Colors

You can adjust colors by entering a different hex code or by clicking on the discours ample and selecting your desired color from the color grid and picker.

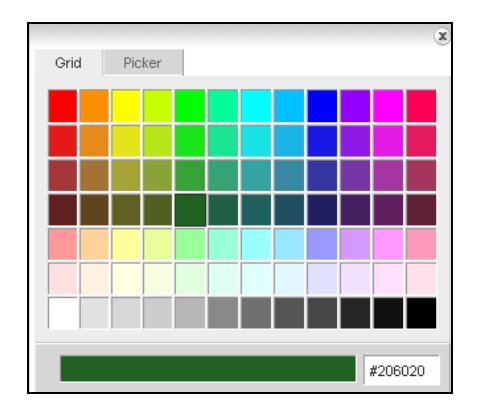

#### Images

You upload images and replace what is currently on the site here. Please note, all images must be in JPG or GIF format and no larger than 400x60 pixels in size.

| Customization                                          |                         |        |
|--------------------------------------------------------|-------------------------|--------|
| Custom Left Header Image:                              |                         |        |
| Click here to use Custom Left Header Image.            | Left Header Image URL:  | _      |
| Top Left Header Image                                  |                         | Browse |
| Preview                                                |                         |        |
|                                                        | Reset                   |        |
| Custom Right Header Image:                             |                         |        |
| $\square$ Click here to use Custom Right Header Image. | Right Header Image URL: |        |
| Top Right Header Image                                 |                         | Browse |
| Preview                                                | 1                       |        |
| Custom Login Page Logo Image:                          |                         |        |
| Place logo at alternate location                       | Logo Link:              |        |
| Logo Image                                             | :                       | Browse |
| Preview                                                | 1                       |        |
| Custom Login Page Art Image:                           |                         |        |
| Art Image                                              | :                       | Browse |
| Preview                                                | 1                       |        |

1. To upload images, select the Logo, Header or Image you wish to add or replace

2. Browse for your selected image

3. Click Upload Image located at the bottom of the page.

4. You must select the following in order to use a custom left header image:

Click here to use Custom Left Header Image.

5. Click Save and then refresh the page in order to see the changes within the SmartRoom.

# 11.3 Q&A SETTINGS (WHEN ENABLED)

You can edit the Q&A settings and create the Q&A questions types in this section.

| Q & A Settings                |                  |                               |  |  |  |
|-------------------------------|------------------|-------------------------------|--|--|--|
| Edit Settings                 | Edit 5           | 5ettings                      |  |  |  |
| Auto Response: Off            | Quest            | ion Types                     |  |  |  |
| Custom Auto-Response Message: | Avera<br>Intelli | age Question<br>gent Question |  |  |  |
|                               |                  |                               |  |  |  |
|                               |                  |                               |  |  |  |
|                               | ×                |                               |  |  |  |
| Response Times(In Days):      |                  |                               |  |  |  |
| High Normal                   | Low              |                               |  |  |  |
| N/A 💌                         | N/A              |                               |  |  |  |

# **11.4 SITE DEFAULTS**

#### 11.4.1 Message Templates

By clicking on '**Site Defaults**' you are able to change the access agreement, automated email correspondence and welcome page information. These can be amended for each language by cutting and pasting your selected text into the text box. Once saved, these templates are immediately updated and made available (in real-time) within the SmartRoom.

| Message Templates                                                                                                    | Country Defaults | Document Numbering Defaults |  |
|----------------------------------------------------------------------------------------------------|------------------|-----------------------------|--|
| English                                                                                                    |                  | •                           |  |
| Please select message type 📃 💌                                                                                                    | ]                |                             |  |
| Please select message type<br>Access Agreement<br>Invite Email Text Template<br>Delete User Email Text Template<br>Welcome Page<br>Invite Subject Text Template<br>Customer Support |                  |                             |  |

#### 11.4.2 Country Defaults

You are able to select the default country for the site here. This will determine the date, time format and time zone. You may also select the default language for the site.

Click (Set as Default) to save your changes.

| Message Templates                 | Y | Country Defaults Document | t Numbering Defaults |  |  |  |
|-----------------------------------|---|---------------------------|----------------------|--|--|--|
| Choose Default Country: USA - PST |   |                           |                      |  |  |  |
| Choose Default Language:          |   | English Name 🔺            | Native Name Flag     |  |  |  |
|                                   | 0 | Arabic                    | Urdu                 |  |  |  |
|                                   | œ | English                   | American English     |  |  |  |
|                                   | 0 | Filipino                  | waray waray          |  |  |  |
|                                   | 0 | French                    | French               |  |  |  |
|                                   | 0 | German                    | German               |  |  |  |
|                                   | 0 | Japanese                  | 日本語                  |  |  |  |
| Set as Default                    |   | ·                         | •                    |  |  |  |

#### **11.4.3 Document Numbering Defaults**

'Document Numbering Defaults' enables us to adjust the default settings for document numbering.

| Message Templates Country Defaults Document Numbering Defaults                                                                                                    |  |  |  |  |  |
|----------------------------------------------------------------------------------------------------|--|--|--|--|--|
| Include folder numbers in front of document numbers                                                                                                    |  |  |  |  |  |
| Auto re-number files when a new file is inserted/deleted                                                                                                    |  |  |  |  |  |
| Document Level 1 Display 1<br>Document Level 2 Display 1<br>Document Level 3 Display 1<br>Document Level 3 Display 1<br>Document Level 3 Display 1<br>Document Level 1 Display 1<br>Document Level 1 Display 1<br>Document Level 1 Display 1<br>Document Level 2 Display 1<br>Document Level 3 Display 1<br>Document Level 3 Display 1<br>Display 1<br>Display |  |  |  |  |  |
| → Document Level 4 Display 1                                                                                                    |  |  |  |  |  |
| → Document Level 5 Display 1                                                                                                    |  |  |  |  |  |
| → Document Level 6 Display 1                                                                                                    |  |  |  |  |  |

**Include folder numbers in front of document number**' - If this box is checked, the document's folder number will be evident before each documents name.

I.A.1 Brief outline of the history of the Con I.A.1 Brief outline of the history of the Con

'Auto re-number files when a new file is inserted/deleted.' When checked, the files will re-number themselves in their folder if a document is deleted or added. If this box is not checked and files are added, the new document will acquire an extra digit to its document number.

'**The document level display**' allows us to alter the style of the document numbering. You can make separate changes for each folder level and its number. These changes will be reflected in all document names.

Choose from the drop down boxes for each level and then click Save. These changes can be made at any time.

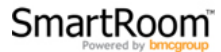